#### **BAB IV**

### Deskripsi Kerja Praktek

#### 1.1. Analisis Sistem

Menurut Kendall (2006:7), Analisa dan Perancangan Sistem dipergunakan untuk menganalisis, merancang, dan mengimplementasikan peningkatanpeningkatan fungsi bisnis yang dapat dicapai melalui penggunaan sistem informasi terkomputerisasi.

Dalam pengembangan teknologi saat ini dibutuhkan analisis dan perancangan sistem pengoahan data yang baik dengan analisa yang matang, maka akan menghasilkan produk yang handal pula, dengan demikian kebutuhan akan solusi TI yang dibutuhkan divisi bengkel Astra Isuzu cabang Hr Muhammad akan terpenuhi berkat analisis yang matang.

Kondisi alur kerja bengkel di Astra Isuzu cabang Haji Raden Muhammad Surabaya memerlukan banyak tahapan mulai dari kendaraan *Customer* masuk ke bengkel hingga Customer yang bersangkutan dilayani dan perbaikan kendaraan memakan waktu yang lama.

Hal inilah yang membuat pihak manajemen khususnya divisi bengkel Astra Isuzu cabang Haji Raden Muhammad Surabaya merencanakan strategi bagaimana memotong waktu proses layanan bengkel sehingga dapat memangkas proses waktu layanan dan akan meningkatkan kepuasan pelanggan.

Berikut ini alur kerja proses bisnis layanan bengkel Astra Isuzu cabang Haji Raden Muhammad Surabaya.

35

Gambar 4.0.1 Alur Kerja Bengkel

Dalam tahapan anaisis ini didapatkan bahwa kebutuhan pengguna membutuhkan sistem yang dapat mencatat data tentang *Customer*, data kepemilikan kendaraan *Customer*, data tentang perintah kerja bengkel ( PKB ), hingga monitor kegiatan bengkel dalam periode tertentu, hal ini dibutuhkan oleh pihak manajemen dikarenakan untuk meningkatkan efisiensi dari segi waktu karena berhubungan dengan servis ke pelanggan sehingga akan meningkatkan tingkat kepuasan pelanggan.

Dari hasil penelitian disimpulkan bahwa diperlukan basis data untuk menyimpan data-data pegawai bengkel, pelanggan bengkel, data kepemilikan kendaraan pelanggan bengkel, data perintah kerja bengkel, dan data pekerjaan bengkel.

Berikut ini adalah rancangan sistem yang menjadi landasan dan acuan dalam pembuatan aplikasi Sistem Informasi manajeman pengelolaan data pelanggan dan servis berkala pada bengkel Astra Isuzu cabang Hr Muhammad Surabaya dengan menggunakan bahasa pemrograman *Php* dan database *Mysql*.

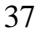

#### 1.2. Perancangan Sistem

Berdasarkan analisis sistem yang sudah dilakukan di Astra Isuzu , maka akan dirancang suatu sistem yang sesuai dengan kebutuhan sesuai permintaan user. Dimana user membutuhkan adanya suatu sistem yang mampu menyimpan Rancangan sistem yang dibuat data pribadi *Customer* serta data kendaraan *Customer* dan juga dapat menyimpan data perintah keja bengkel ( PKB ) . dengan adanya pencatatan ini akan membantu bagian *Service Advisor* (SA) untuk mempercepat pencatatan data *Customer*, kepemilikan kendaraan *Customer* dan perintah keja bengkel ( PKB ) dengan proses yang cepat ini dapat meningkatkan kepuasan pelanggan, dan dengan adanya fitur monitor kegiatan bengkel dapat menjadi acuan untuk mengambil keputusan bagi strategi bisnis perusahaan dan berikut rancangan Sistem informasi manajemen pengelolaan pelanggan servis berkala Astra Isuzu cabang Hr Muhammad Surabaya berupa *Data Flow Diagram* (DFD) sebagai deskripsi alur dari sistem. DFD dibuat dengan menggunakan *software PowerDesigner 6 32-bit*.

#### 4.2.1. System Flow

*System flow* yaitu bagan yang menjelaskan alur pekerjaan sistem secara menyeluruh dari suatu sistem yang menjelaskan urutan prosedur-prosedur yang terdapat di dalam sistem.

A. System Pendaftaran Pelanggan

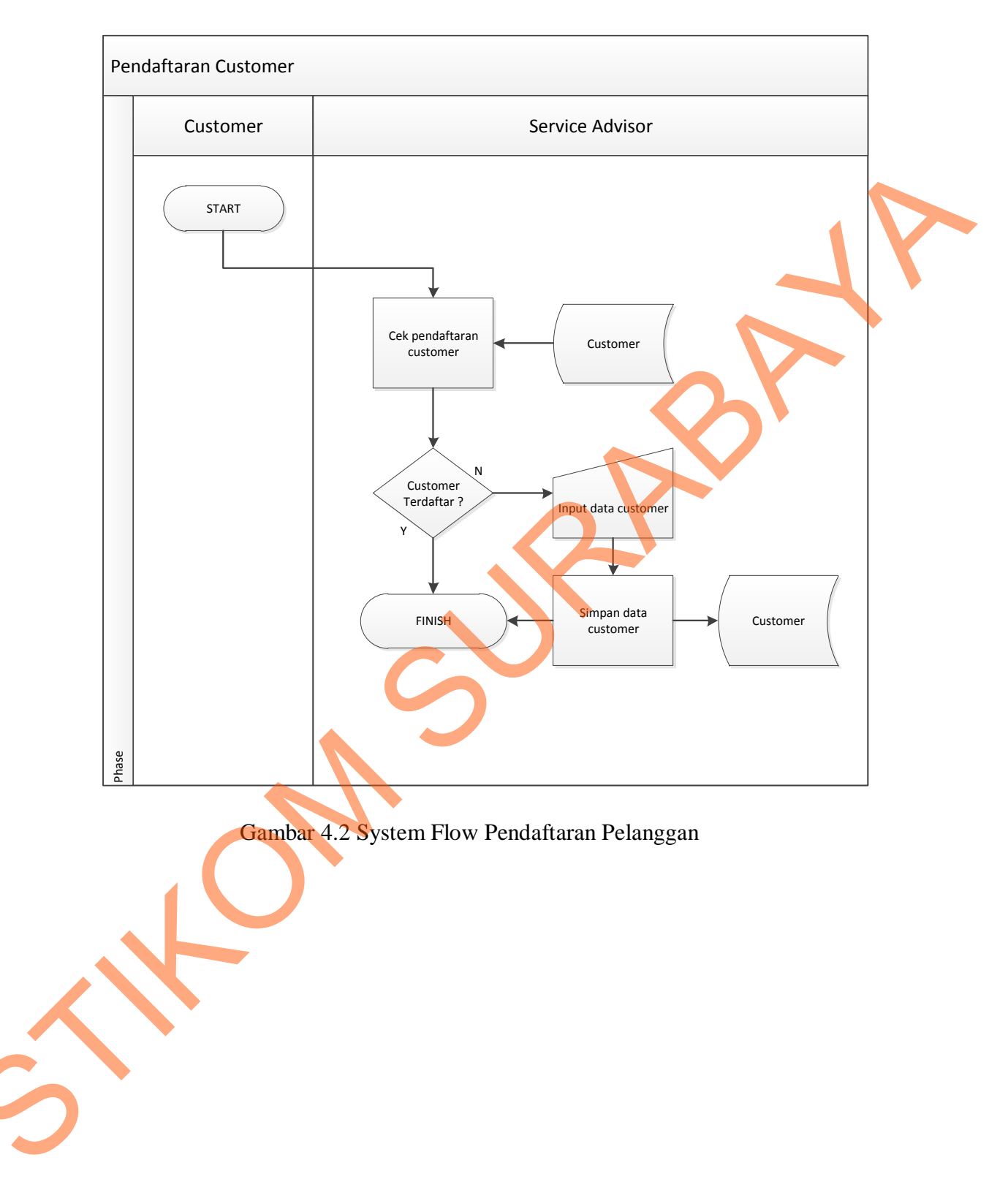

B. System Flow Pencatatan kendaraan pelanggan

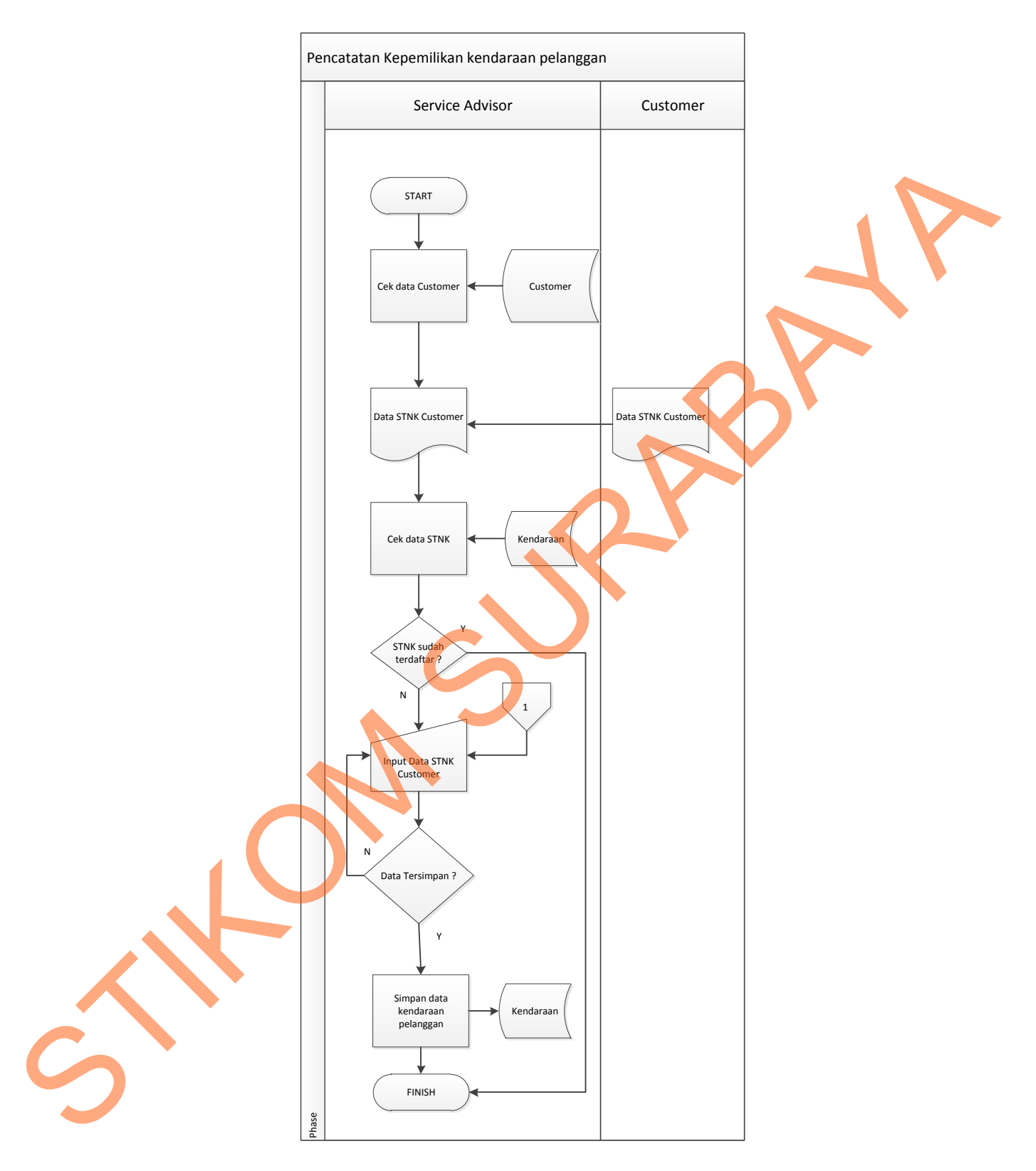

Gambar 4.3 System Flow Pendaftaran kendaraan pelanggan

C. System Flow Pencatatan Perintah Kerja Bengkel (Pkb)

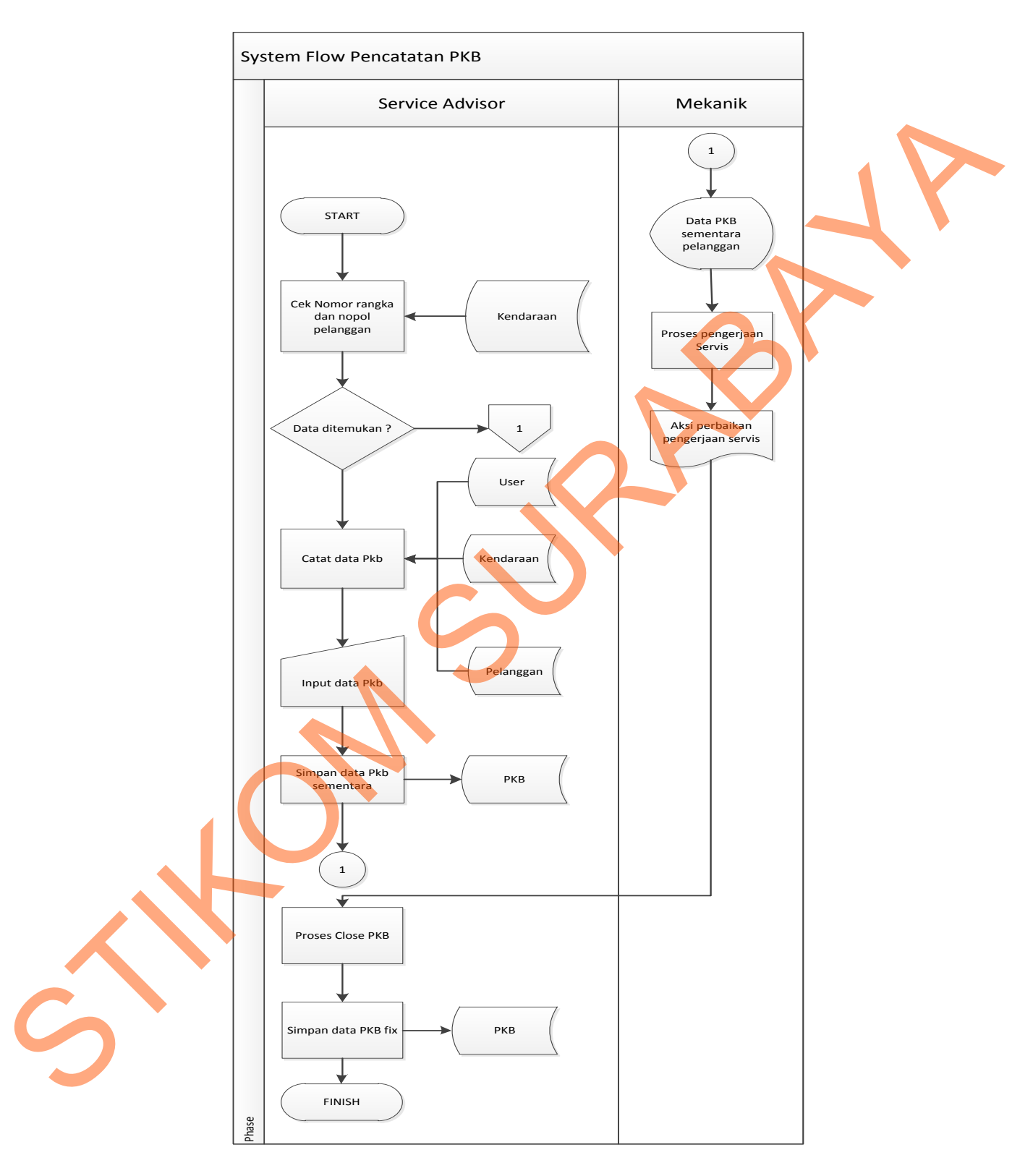

Gambar 4.4 System Flow Pencatatan PKB

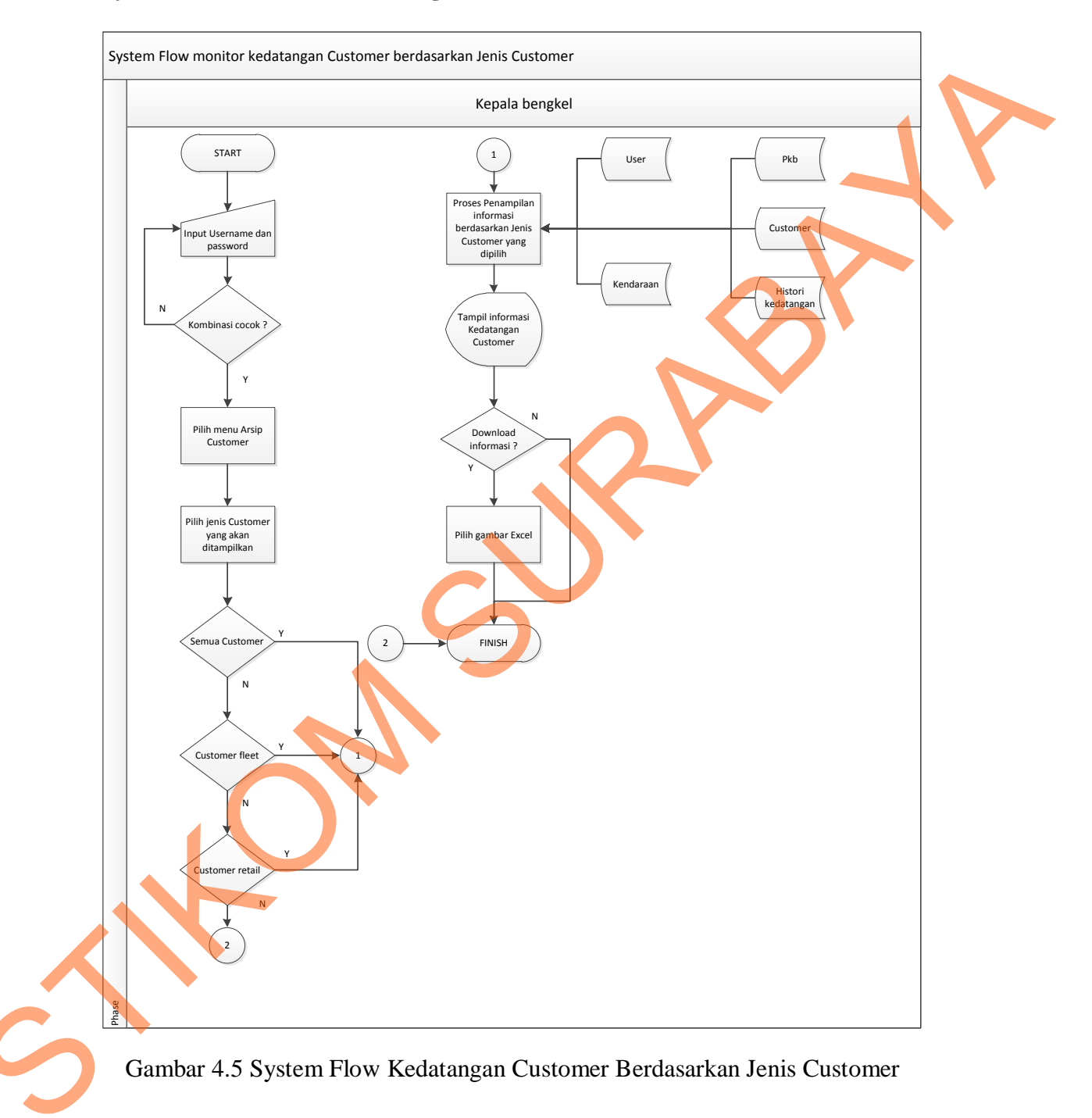

## D. System Flow Monitor Kedatangan Customer Berdasarkan Jenis Customer

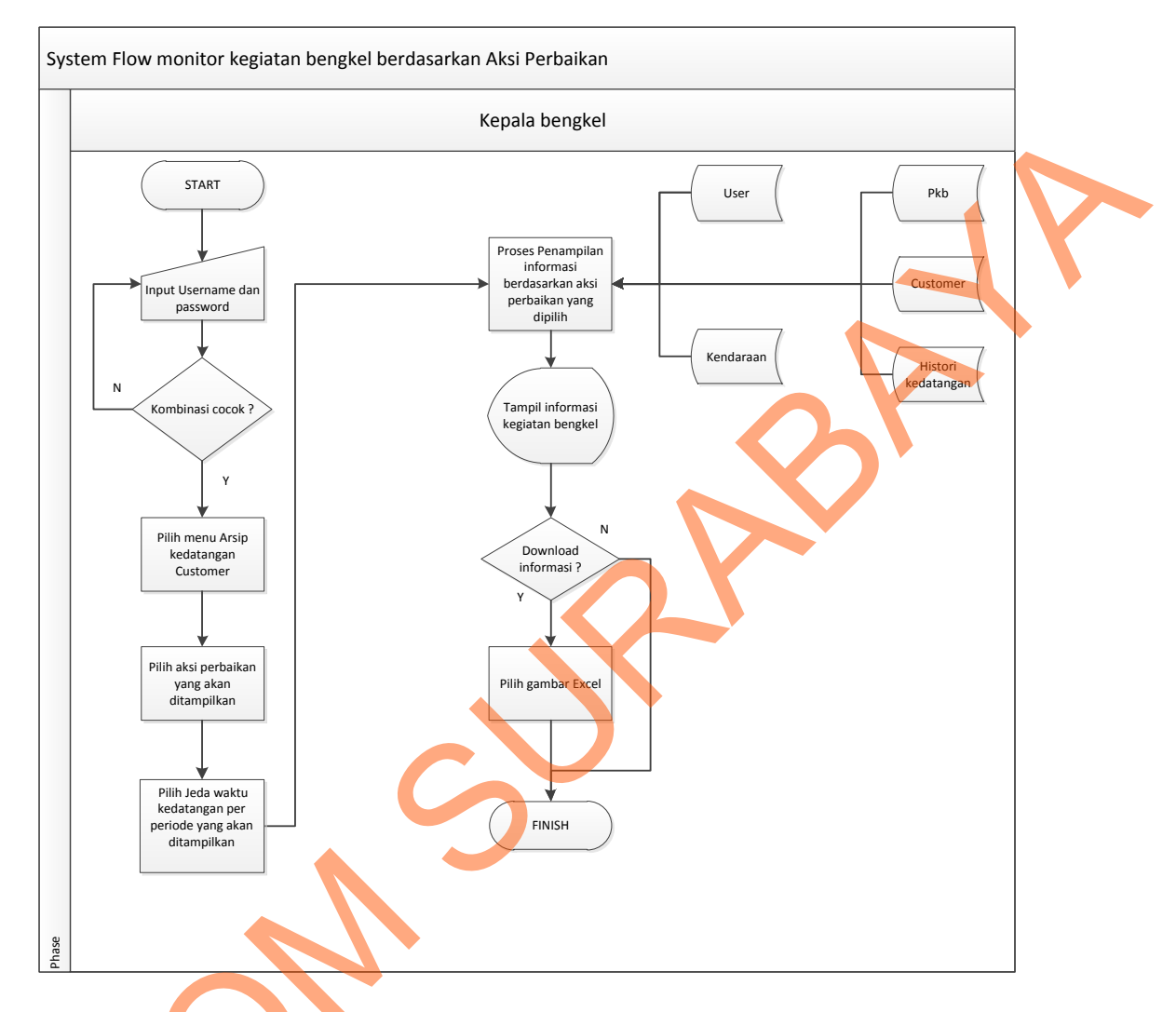

# E. System Flow Monitor Kegiatan Bengkel Berdasarkan Aksi Perbaikan

Gambar 4.6 System Flow Kegiatan Bengkel Berdasarkan Aksi Perbaikan

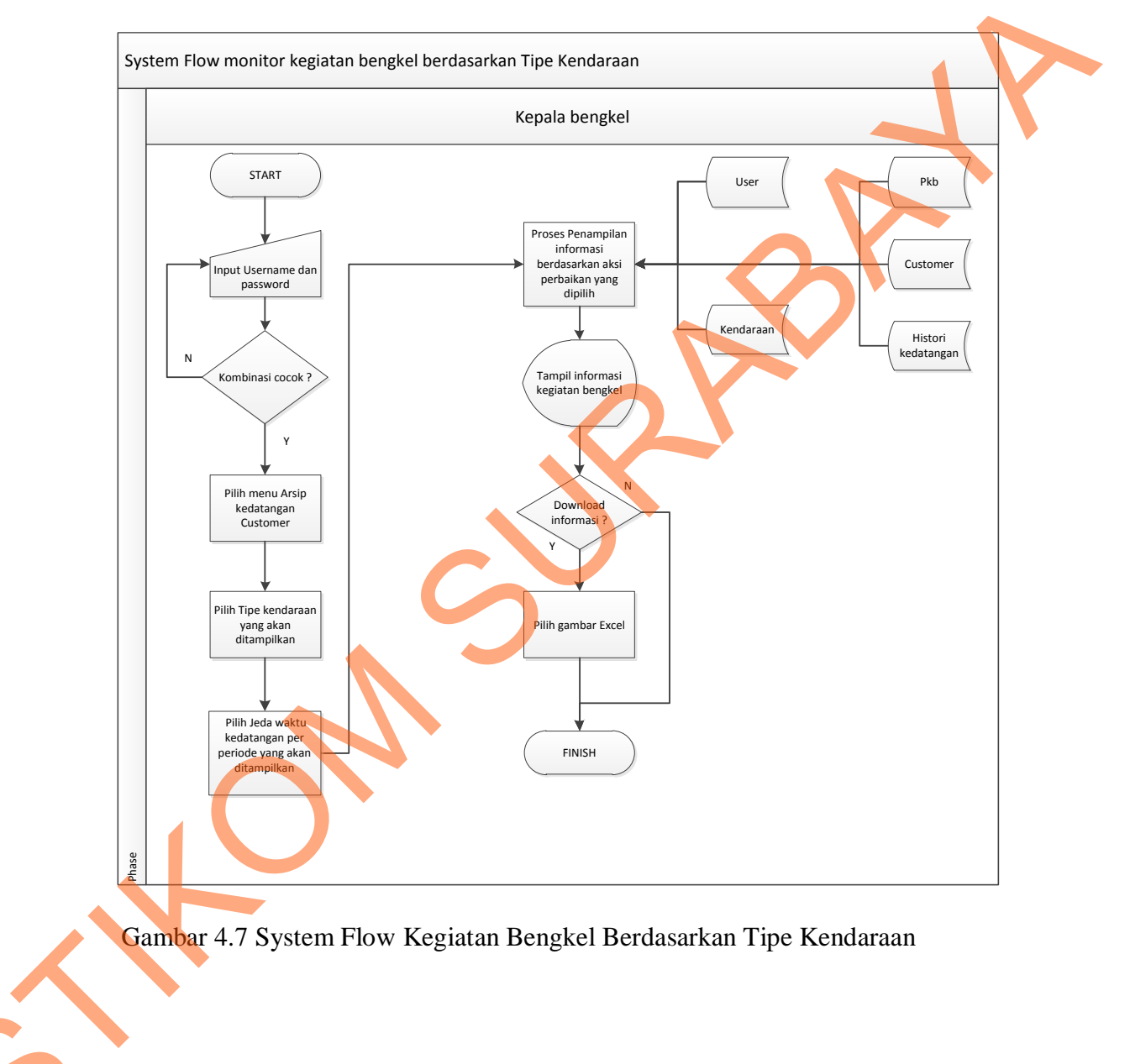

# F. System Flow Monitor Kegiatan bengkel Berdasarkan Tipe Kendaraan

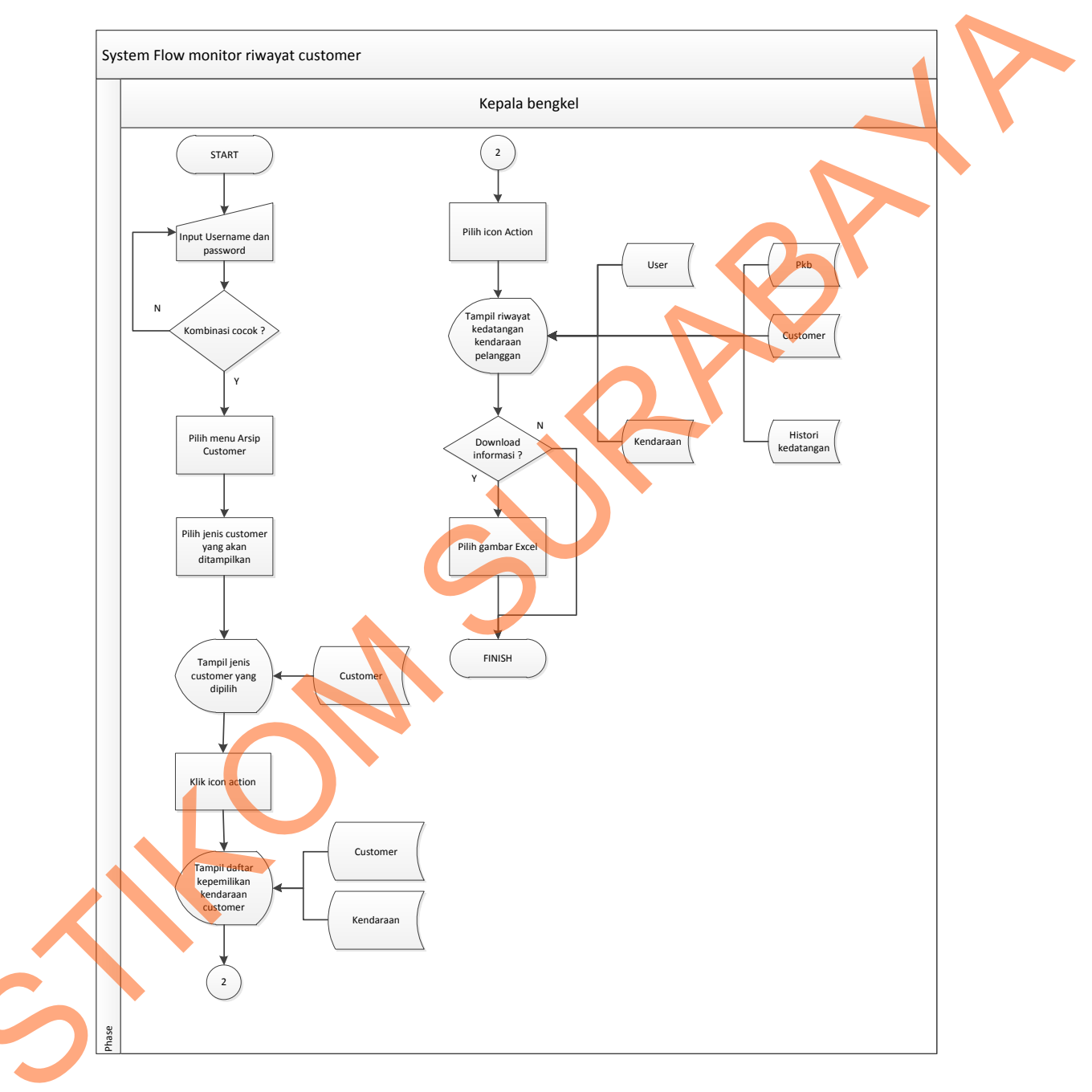

# G. System Flow Riwayat Pelanggan

Gambar 4.8 System Flow Riwayat Pelanggan

#### 4.2.2 Data Flow Diagram

Data Flow Diagram (DFD) yaitu bagan yang memiliki arus data dalam suatu sistem yang telah ada atau sistem baru yang akan dikembangkan secara logika.

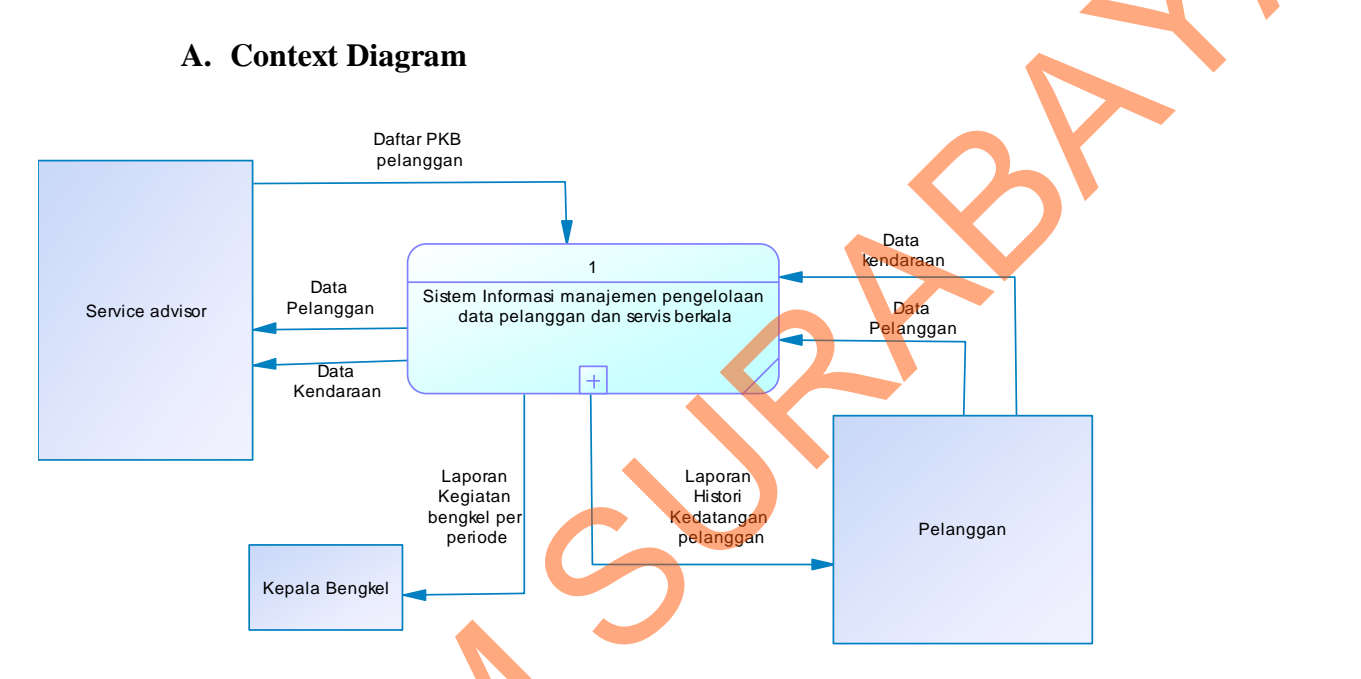

Gambar 4.9 Context Diagram SI Manajemen Pengelolaan data pelanggan dan servis berkala pada bengkel Astra Isuzu cabang Hr Muhammad Surabaya.

Context diagram pada sistem ini memiliki tiga external entity yang menunjang operasional sistem yang dibuat, yaitu Pelanggan dan Service Advisor dan Kepala Bengkel.

### B. DFD Level 0

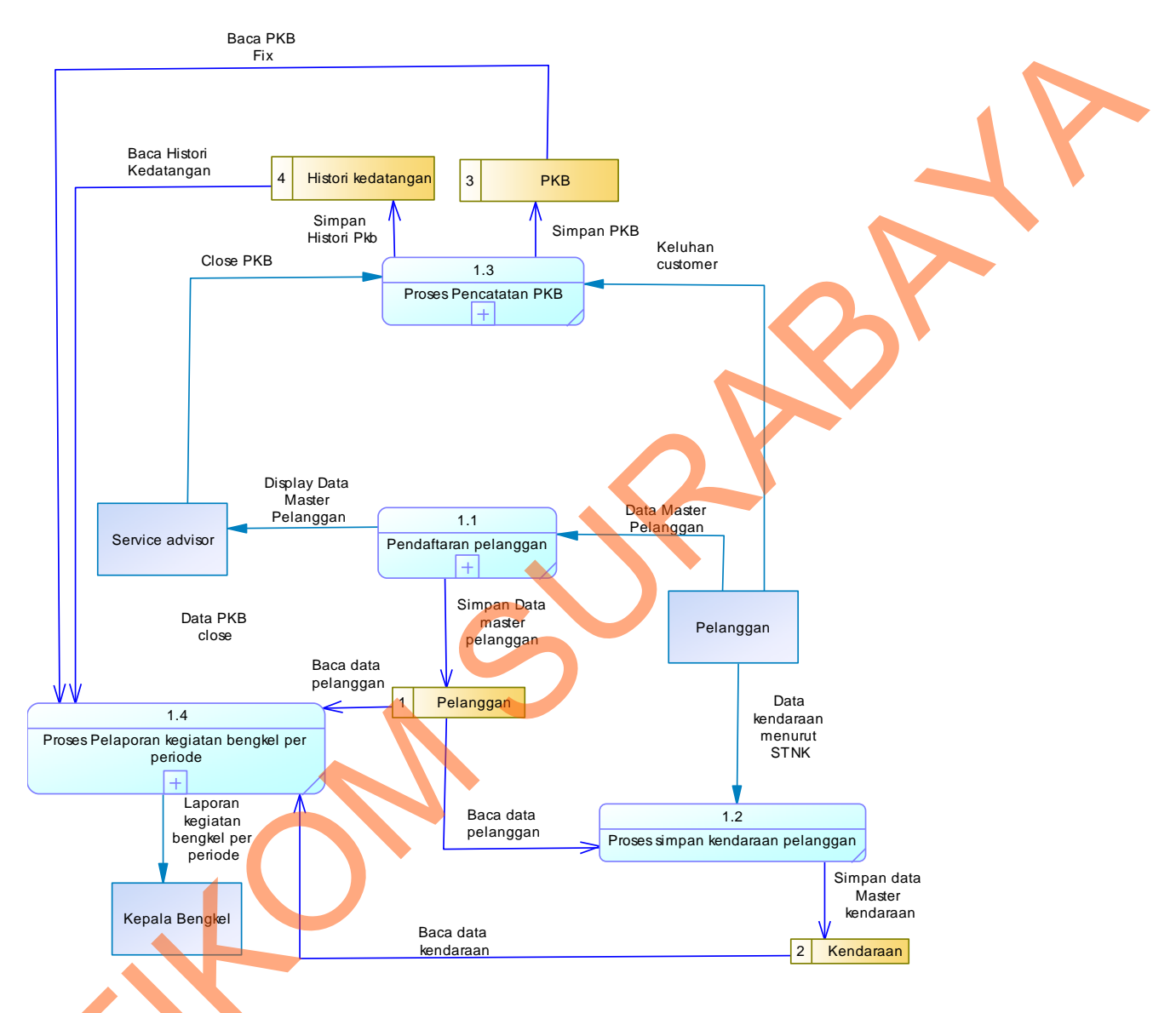

Gambar 4.10 DFD Level 0 SI Manajemen Pengelolaan Data Pelanggan Dan Servis Berkala Pada Bengkel Astra Isuzu.

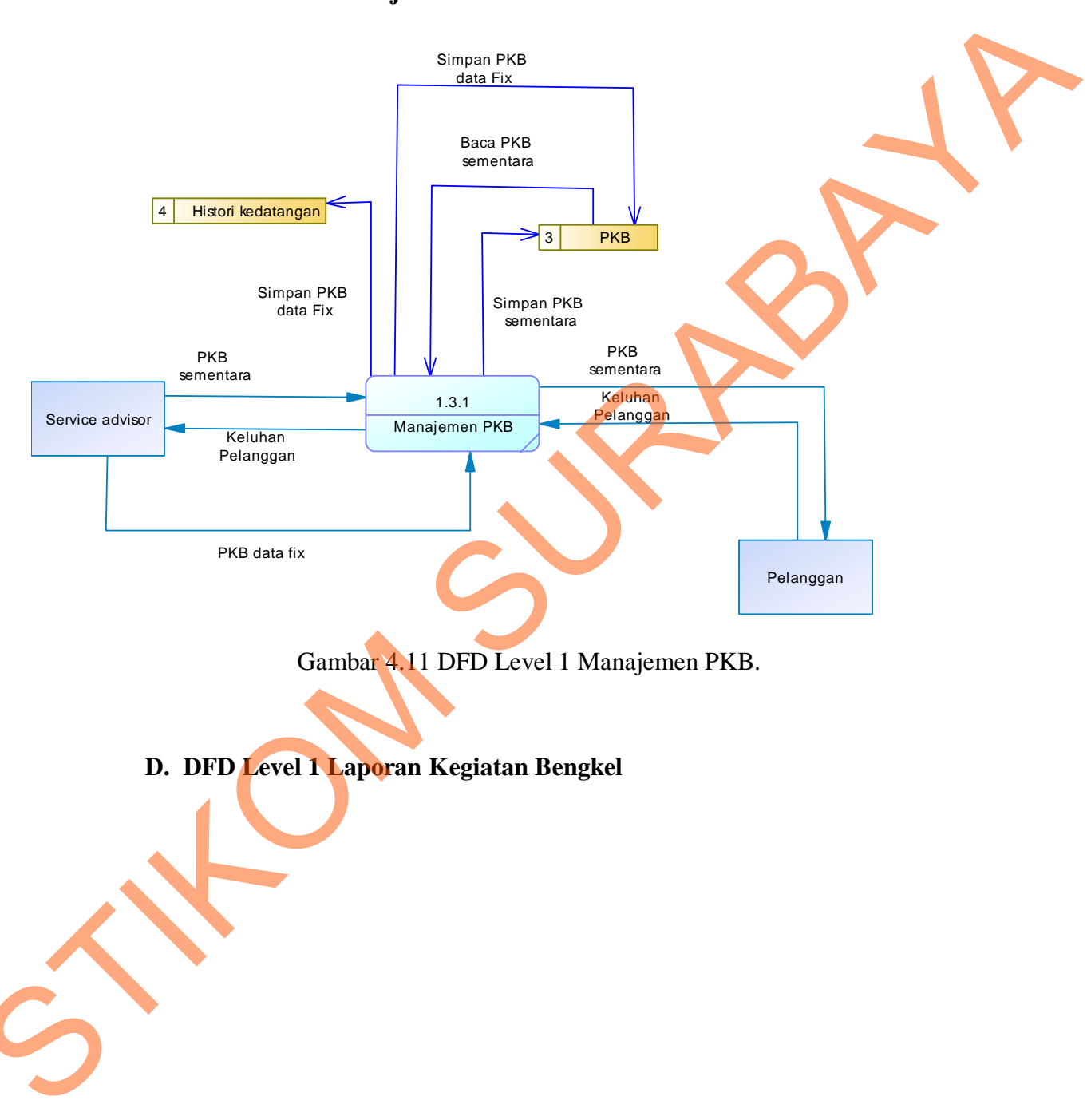

# C. DFD Level 1 Manajemen PKB

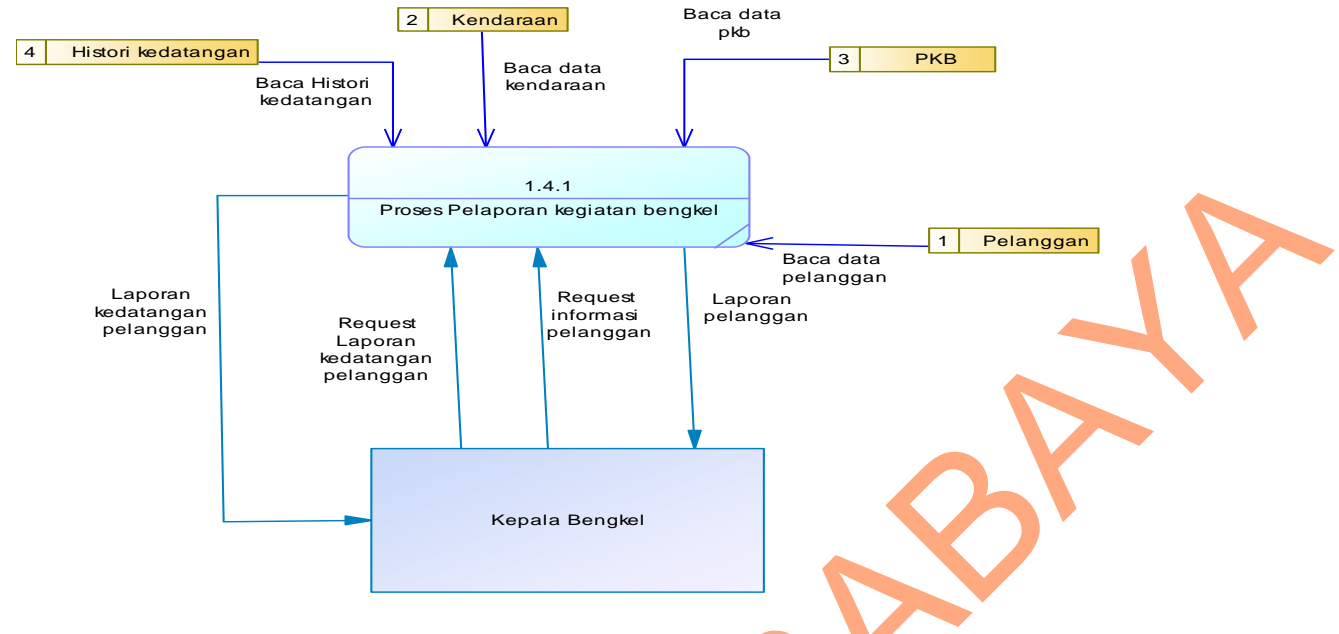

Gambar 4.12 DFD Level 1 Laporan Kegiatan Bengkel

### **1.3.** Perancangan Database

Pada tahap ini, dilakukan penyusunan dan perancangan database yang akan digunakan beserta strukturnya dimana *database* yang digunakan adalah *mysql*. Rancangan database sistem yang dibuat berupa Entity Relational Diagram (ERD), yaitu alat untuk merepresentasikan model data yang ada pada sistem dimana terdapat entity dan relationship.

A. ERD CDM

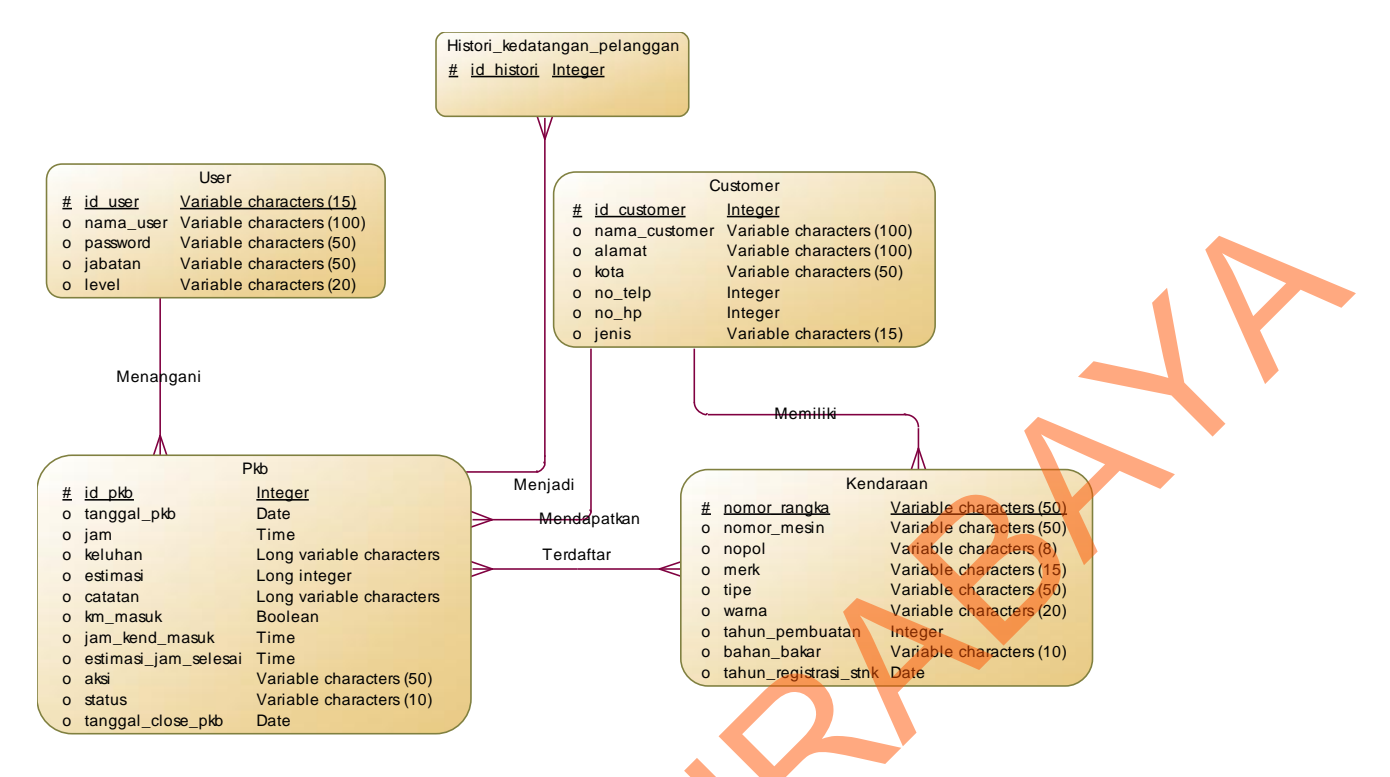

Gambar 4.13 ERD CDM SI manajemen pengelolaan data pelanggan

B. ERD PDM

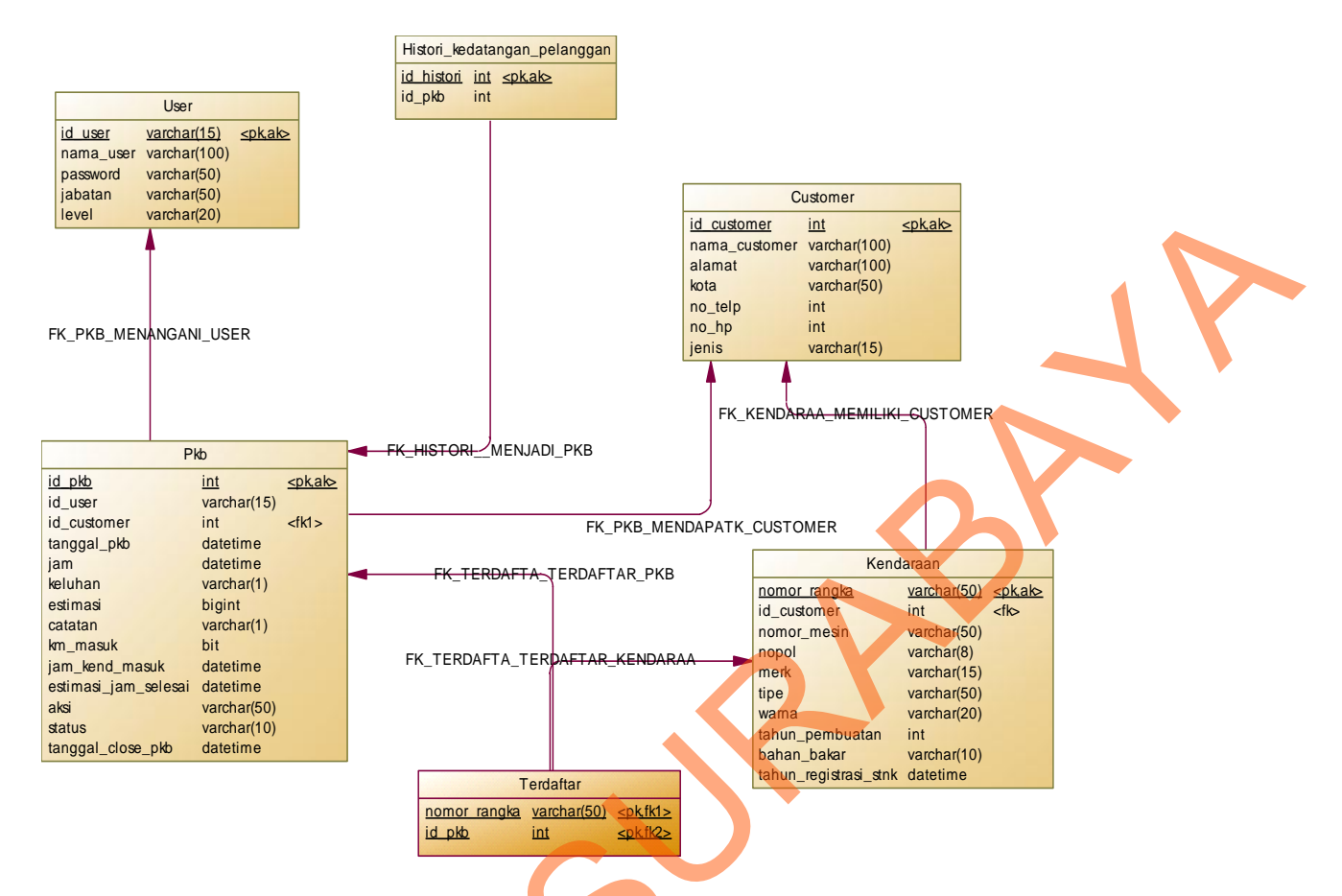

Gambar 4.14 ERD PDM SI manajemen pengelolaan data pelanggan dan servis berkala pada bengkel Astra Isuzu cabang Hr Muhammad Surabaya

# 1.3.1. Struktur Basis Data & Tabel

Dalam merancang kebutuhan database dibutuhkan komponen komponen yang ada, meliputi nama tabel, nama atribut, tipe data, serta data pelengkap seperti *primary* 

key, foriegn key, dan sebagainya. rancangan basis data aplikasi ini terdiri dari tabel-tabel

sebagai berikut :

1. Nama tabel : User

Fungsi : Menyimpan data pengguna aplikasi manajemen

Pelanggan bengkel

Primary key : id\_user

Foreign key : id\_unit, id\_jabatan

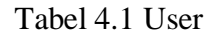

| Nama Kolom | Tipe    | Ukuran<br>Kolom | Deskripsi                     |
|------------|---------|-----------------|-------------------------------|
| Id_user    | Varchar | 15              | Identitas Unik setiap<br>user |
| Nama_user  | varchar | 100             | Nama user                     |
| Password   | Varchar | 50              | Password User                 |
| Jabatan    | Varchar | 50              | Jabatan User                  |
| Level      | Varchar | 20              | Level pengguna user           |

#### Keterangan :

- Id User : Identitas unik yang dimiliki user sistem, terdiri dari tahun masuk user dan nomor urut user. Contoh = 0901, dimana 09 merupakan tahun user terdaftar di sistem yaitu tahun 2009 dan 01 merupakan nomor urut user yang tercatat per tahun.
- 2. Level : Merupakan penentuan hak akses pengguna user dimana Level ini mengambil dari jabatan struktural yang berlaku di organisasi.

Contoh : Kepala Bengkel dan Service Agent.

2. Nama tabel :Customer

Fungsi : Menyimpan data pelanggan bengkel Asrta Isuzu

Cabang Hr. Muhammad

Primary key : id\_customer

Foreign key :

Tabel 4.2 Customer

| Nama Kolom    | Tipe data | Ukuran | Deskripsi                         |
|---------------|-----------|--------|-----------------------------------|
|               | 1         | Kolom  |                                   |
| Id_customer   | int       | 11     | Identitas Unik setiap<br>Customer |
| Nama_customer | Varchar   | 100    | Nama Customer                     |
| Alamat        | Varchar   | 100    | Alamat Customer                   |
| Kota          | Varchar   | 50     | Kota                              |
| No_telp       | Int       |        | Nomor Telpon                      |
| No_Hp         | Note Int  |        | Nomor Handphone                   |
| Jenis         | Varchar   | 10     | Jenis Customer                    |

# Keterangan

1. Id Customer : Merupakan Identitas unik tiap Customer dimana tiap Customer hanya

memiliki 1 id Customer, Contoh : 1, 2,3,4,5

3. Nama tabel : Kendaraan

> : Menyimpan data master Kendaraan Customer Fungsi

> > Bengkel

Primary key : Nomor\_Rangka

| Nama Kolom            | Tipe     | Ukuran | Deskripsi                |
|-----------------------|----------|--------|--------------------------|
|                       | Data     | Kolom  |                          |
| Nomor_Rangka          | Varchar  | 50     | Nomor Rangka             |
| Id_Customer           | Int      | 11     | Id Customer              |
| Nomor_Mesin           | Varchar  | 50     | Nomor Mesin              |
| Nopol                 | Varchar  | 8      | Nomor Polisi             |
| Merk                  | Varchar  | 15     | Merk Kendaraan           |
| Tipe                  | Varchar  | 30     | Tipe Kendaraan           |
| Warna                 | Varchar  | 20     | Warna Kendaraan          |
| Tahun_Pembuatan       | Int      | 11     | Tahun Pembuatan Kendaraa |
| Bahan_Bakar           | Varchar  | 15     | Bahan Bakar Kendaraan    |
| Tahun_Registrasi_STNK | Datetime |        | Tahun registrasi STNK    |

4. Nama tabel : PKB

Fungsi : Menyimpan data master Perintah kerja bengkel

( PKB )

Primary key : id\_pkb

Foreign key : id\_user, id\_customer, nomor\_rangka

# Tabel 4.4 PKB

|   | Field Name           | Туре     | Field Size | Description          |
|---|----------------------|----------|------------|----------------------|
|   | Id_pkb               | int      | 11         | id Pkb               |
|   | Id_user              | varchar  | 15         | Id User              |
|   | Id_Customer          | Int      | 11         | Id Customer          |
|   | Nomor_Rangka         | Varchar  | 50         | Nomor_Rangka         |
|   | Tanggal_pkb          | Datetime |            | Tanggal Pkb          |
|   | Jam                  | Time     |            | Jam                  |
|   | Keluhan              | Longtext |            | Keluhan              |
|   | Estimasi             | Bigint   |            | Estimasi             |
|   | Catatan              | Longtext |            | Catatan              |
|   | Km_Masuk             | Bigint   |            | Km Masuk             |
|   | Jam_kend_masuk       | Time     |            | Jam Kendaraan masuk  |
| 5 | Estimasi_jam_selesai | Time     |            | Estimasi Jam Selesai |
|   | Aksi                 | Varchar  | 20         | Aksi                 |
|   | Status               | Varchar  | 10         | Status               |

| Tanggal_close_pkb | Datetime | Tanggal Close PKB |
|-------------------|----------|-------------------|
|                   |          |                   |

Keterangan

Estimasi : Merupakan Estimasi biaya pekerjaan perbaikan kendaraan , dimana Estimasi ini didapatkan hasil diagnosa keluhan yang disampaikan Customer saat pendaftaran perbaikan kendaraan.

Catatan : Merupakan keterangan tambahan saat kendaraan akan masuk bengkel, contoh kasus saat kendaraan masuk bengkel yang membawa kendaraan tersebut bukanlah pemilik kendaraan maka untuk persetujuan pembelian suku cadang maka dicantumkan nomor telpon pemilik kendaraan untuk konfirmasi pembelian suku cadang, Contoh : Konfirmasi hubungi bapak Budi 081123456789.

Aksi : Merupakan aksi perbaikan kendaraan yang dilakukan bedasarkan keluhan pelanggan saat pencatatan perintah kerja bengkel ( PKB )

Contoh : Pre Delivery Inspection ( PDI ), Ck1,Ck2,Periodical Maintenance(PM ), Ganti Oli,Tune Up.

Status : Merupakan keterangan posisi perintah kerja bengkel ( PKB ) dimana status proses bermakna pengerjaan servis masih berjalan dan close bermakna pengerjaan servis sudah selesai. Tanggal Close PKB : merupakan tanggal dimana pengerjaan Perintah Kerja Bengkel telah usai dan akan tercatat dalam sistem.

| 5. | Nama tabel  | : Histori_Kedatangan                          |  |
|----|-------------|-----------------------------------------------|--|
|    | Fungsi      | : Menyimpan data kedatangan pelanggan bengkel |  |
|    | Primary key | : id_histori                                  |  |
|    | Foreign key | : id_customer, id_pkb, nomor_rangka           |  |
|    |             |                                               |  |

Tabel 4.5 Histori Kedatangan

| Nama Kolom   | Tipe Kolom | Ukuran Kolom | Deskripsi    |
|--------------|------------|--------------|--------------|
| Id_Histori   | Int        | 11           | Id Histori   |
| Id_Customer  | Varchar    | 20           | Id Customer  |
| Id_Pkb       | Varchar    | 20           | Id PKB       |
| Nomor_Rangka | Varchar    | 50           | Nomor Rangka |

# 1.3.2. Desain Input & Output

Desain *input/output* merupakan rancangan *input/output* berupa form untuk memasukkan data dan laporan sebagai informasi yang dihasilkan dari pengolahan data. Desain *input/output* juga merupakan acuan pembuat aplikasi dalam merancang dan membangun sistem.

# 1. Desain Input

Desain *input* merupakan perancangan desain masukan dari pengguna kepada sebuah sistem yang kemudian akan disimpan kedalam database.

# A. STNK

| SURAT TANDA NOMOR KENDARA<br>NOMOR POLISI : B 1029 PD KENDARAA                                                                                                    | INDONESIA<br>No.: 0281128 MJZ<br>AN BERMOTOR<br>I BARU                                                                    | APRIL 2007 |    |
|----------------------------------------------------------------------------------------------------|----------------------------------------------------------------------------------------------------|------------|----|
| ALAMAT :<br>MURKATYM T. FORTUNER 2, 7 G AT<br>ENSAMORE MICRO/MINIBUS<br>ENAM POWENTAN 2007<br>DNEM POWENT 2007<br>DNEM POWENT 2007<br>EN SLIVER 02694 CC<br>W A R N A SILVER<br>VOMOR BANGKANEK MHE ZX630287700856 | IDENT : 3C4986899WIRW<br>Wysdwitwes<br>Rafan Isakar<br>Rode Lokas<br>Mill Berat Vang<br>Opereickerdow<br>No. Uber Pendaft | GERAHAN    | 18 |
| NOMORE BRIGH                                                                                                    | BERLAKU S/D 14+04-2012                                                                                                    |            |    |

Gambar 4.15 Contoh STNK Customer

STNK merupakan masukan yang dibutuhkan oleh aplikasi guna acuan data pribadi pemilik kendaraan dimana data acuan nya meliputi nama Customer, Alamat Customer, Kota. Sedangkan untuk acuan data kendaraan meliputi nomor rangka, nomor mesin, tipe kendaraan , nomor polisi, warna kendaraan ,tahun pembuatan kendaraan dan tanggal registrasi STNK seperti pada gambar 4.15 di atas.

#### B. Perintah Kerja Bengkel (PKB)

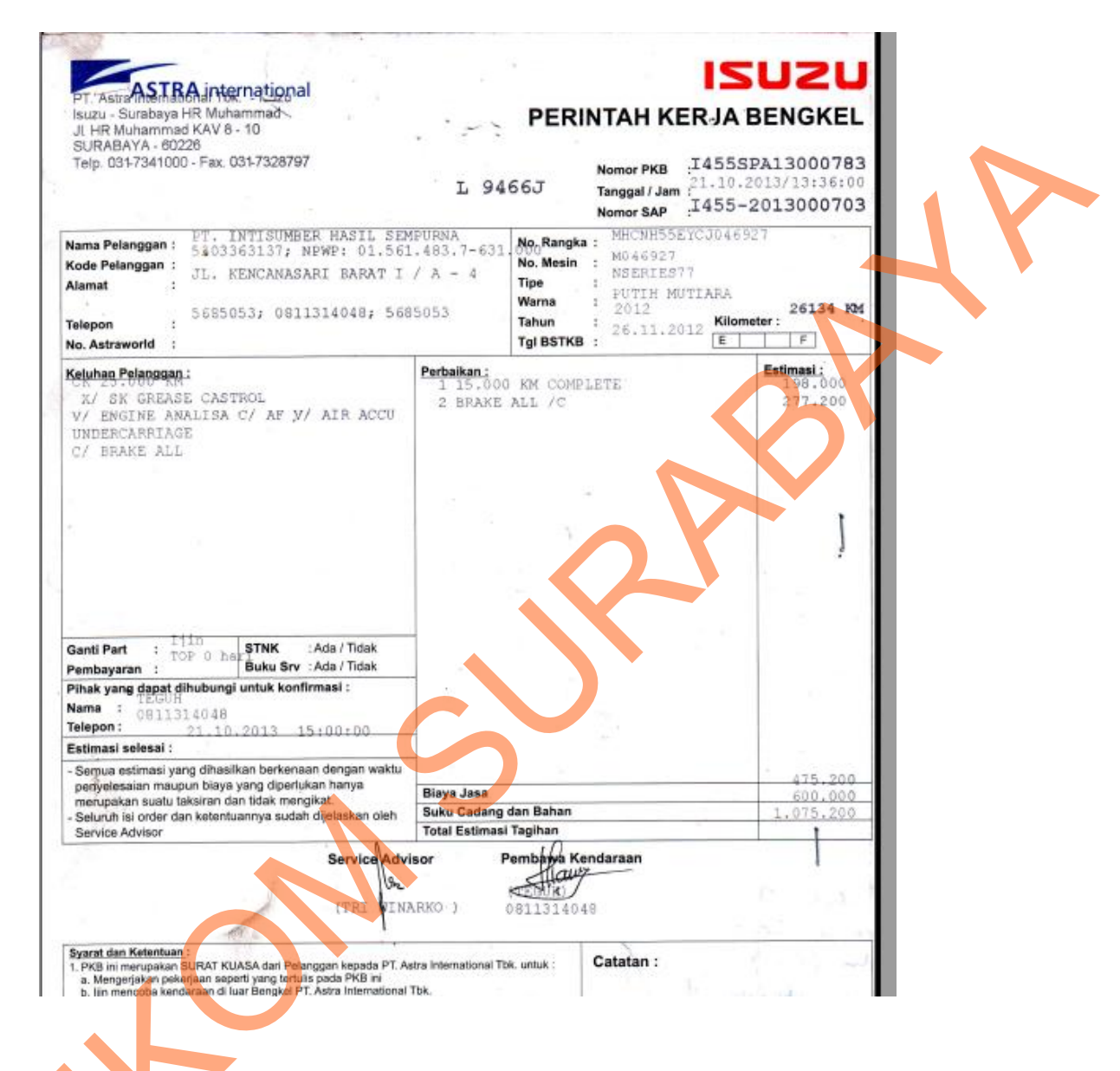

Gambar 4.16 Contoh Perintah Kerja Bengkel (PKB)

Perintah kerja bengkel (PKB) merupakan masukan sistem selain STNK, dimana PKB ini merupakan acuan pekerjaan perbaikan kendaraan bermotor karena didalam PKB tertera data

waktu kendaraan masuk, keluhan pelanggan, estimasi biaya,beserta data mengenai kendaraan yang akan dilakukan perbaikan.

| POST NEW PKB                       |                                     |  |
|------------------------------------|-------------------------------------|--|
| k Gambar tabel untuk Aturan 8 digi | Nomor rangka per tipe kendaraan : 🛄 |  |
| NAMA SERVICE AGENT                 | pakwo                               |  |
| ID CUSTOMER                        | 1                                   |  |
| NAMA CUSTOMER                      | PT Unilever Indonesia               |  |
| NOMOR RANGKA                       | MHCNHR55334                         |  |
| NOMOR MESIN                        | DERTASA23134QAX                     |  |
| NOPOL                              | L4431ER                             |  |
| TIPE                               | NHR55                               |  |
| WARNA                              | PUTIH                               |  |
| TAHUN PEMBUATAN                    | 2007                                |  |
| TANGGAL REGISTRASI ( STNK )        | 2007-03-02                          |  |
|                                    |                                     |  |
| ANGGAL CETAK PKB                   |                                     |  |
| AM CETAK PKB 11:14:57              |                                     |  |
| KELUHAN PELANGGAN                  |                                     |  |
| ESTIMASI BIAYA                     |                                     |  |
| SATATAN                            |                                     |  |
| KM MASUK                           |                                     |  |
|                                    |                                     |  |

| ESTIMASI PEKERJAAN SELESAI | 13:14:57 |        |  |
|----------------------------|----------|--------|--|
| STATUS PKB                 | Proses   |        |  |
|                            |          | Simpan |  |

Gambar 4.17 Form input PKB sementara

Pada form master PKB sementara ini berfungsi pencatatan perintah kerja bengkel

sementara, setelah PKB sementara ini maka proses pekerjaan perintah bengkel.

D. Update PKB

| Klik Gambar tabel untuk Aturan 8 digit 1                                                                                       | Nomor rangka per tipe kendaraan :                                                                                                    |
|----------------------------------------------------------------------------------------------------|----------------------------------------------------------------------------------------------------|
|                                                                                                    |                                                                                                    |
| NAMA SERVICE AGENT                                                                                                    | pakwo                                                                                                    |
|                                                                                                    |                                                                                                    |
| ID PKB                                                                                                    | 10                                                                                                    |
|                                                                                                    |                                                                                                    |
| ID CUSTOMER                                                                                                    | 8                                                                                                    |
|                                                                                                    |                                                                                                    |
| NOMOR RANGKA                                                                                                    | MHCFTR907785FGH                                                                                                    |
|                                                                                                    |                                                                                                    |
| NOMOR MESIN                                                                                                    | A23DCSD3ACXKBRE                                                                                                    |
|                                                                                                    |                                                                                                    |
| TANGGAL CETAK PKB                                                                                                    | 2013-02-21                                                                                                    |
|                                                                                                    |                                                                                                    |
| JAM CETAK PKB                                                                                                    | 15:44:00                                                                                                    |
|                                                                                                    |                                                                                                    |
| KELUHAN PELANGGAN                                                                                                    | Setir Berat                                                                                                    |
|                                                                                                    |                                                                                                    |
|                                                                                                    |                                                                                                    |
|                                                                                                    |                                                                                                    |
|                                                                                                    |                                                                                                    |
|                                                                                                    |                                                                                                    |
|                                                                                                    |                                                                                                    |
|                                                                                                    |                                                                                                    |
| ESTIMASI BIAYA                                                                                                    | 750000                                                                                                    |
|                                                                                                    |                                                                                                    |
|                                                                                                    |                                                                                                    |
| CATATAN                                                                                                    | Konfirmasi hub Pak Edward 08133214458                                                                                                    |
| CATATAN                                                                                                    | Konfirmasi hub Pak Edward 08133214458                                                                                                    |
| CATATAN                                                                                                    | Ronfirmasi hub Pak Edward 08133214458                                                                                                    |
| CATATAN                                                                                                    | Konfirmasi hub Pak Edward 08133214458                                                                                                    |
| CATATAN                                                                                                    | Konfirmasi hub Pak Edward 08133214498                                                                                                    |
| CATATAN                                                                                                    | Konfirmasi hub Pak Edward 08133214458                                                                                                    |
| CATATAN<br>KM MASUK                                                                                                    | Konfirmasi hub Pak Edward 08133214458                                                                                                    |
| KM MASUK                                                                                                    | Konfirmasi hub Pak Edward 08133214458           130000                                                                                                    |
| CATATAN<br>KM MASUK<br>JAM KENDARAAN MASUK                                                                                     | Konfirmasi hub Pak Edward 08133214438           130000           13.00.00                                                                                                    |
| CATATAN<br>KM MASUK<br>JAM KENDARAAN MASUK                                                                                     | Ronfirmari hub Pak Edward 08133214458           130000           13.00.00                                                                                                    |
| CATATAN<br>KM MASUK<br>JAM KENDARAAN MASUK<br>ESTIMASI PEKERJAAN SELES <mark>A</mark> I                                        | Ronfirmari hub Pak Edward 08133214458           130000           13:00:00           13:00:00           17:44:00                                                                                                    |
| CATATAN<br>KM MASUK<br>JAM KENDARAAN MASUK<br>ESTIMASI PEKERJAAN SELESAI                                                       | Ronfirmari hub Pak Edward 08133214438           130000           13.00.00           13.00.00           17.44.00                                                                                                    |
| CATATAN<br>KM MASUK<br>JAM KENDARAAN MASUK<br>ESTIMASI PEKERJAAN SELESAI<br>AKSI PERBAIKAN                                     | Ronfirmari hub Pak Edward 08133214438         130000         130000         13:00:00         17:44:00         0         0 Ept) © CKURD C2       PM Ø Ganti OE Ø Engine Tune Up                                                                                                    |
| CATATAN<br>KM MASUK<br>JAM KENDARAAN MASUK<br>ESTIMASI PEKERJAAN SELESAT<br>AKSI PERBAIKAN                                     | Ronfirmari hub Pak Edward 08133214438         130000         130000         13:00:00         17:44:00         17:44:00         EPDI © CKURCK2 © PM 🕅 Ganti Oli 🖗 Engine Tune Up                                                                                                    |
| CATATAN<br>KM MASUK<br>JAM KENDARAAN MASUK<br>ESTIMASI PEKERJAAN SELESA<br>AKSI PERBAIKAN<br>STATUS PKB                        | Ronfirmari hub Pak Edward 08133214438         130000         130000         130000         17.44.00         17.44.00         EPDI © CKM D/K2 © PM @ Ganti Oli ® Engine Tune Up         Propes                                                                                                    |
| CATATAN<br>KM MASUK<br>JAM KENDARAAN MASUK<br>ESTIMASI PEKERJAAN SELESA<br>AKSI PERBAIKAN<br>STATUS PKB                        | Ronfirmari hub Pak Edward 08133214498     130000     130000     13:00:00     17:44:00     17:44:00     Pipues     Proses     Cidose                                                                                                    |
| CATATAN<br>KM MASUK<br>JAM KENDARAAN MASUK<br>ESTIMASI PEKERJAAN SELESA<br>AKSI PERBAIKAN<br>STATUS PKE<br>TANGGAL CLOSE PKB   | Ronfirmari hub Pak Edward 08133214498         130000         130000         130000         130000         17:44:00         IPU © CKURCK2 © PM ® Ganti Oli ® Engine Ture Up         Projess         Incodes         Incodes         Incodes         Incodes         Incodes         Incodes         Incodes                                                                                                    |
| CATATAN<br>KM MASUK<br>JAM KENDARAAN MASUK<br>ESTIMASI PEKERJAAN SELESA<br>AKSI PERBAIKAN<br>STATUS PKB<br>TANGGAL CLOSE PKB   | Ronfirmari hub Pak Edward 08133214498         130000         130000         130000         17:44:00         IPU © CKURCK2 © PM ® Ganti Oli ® Engine Ture Up         Propes         I codes         I codes         I codes                                                                                                    |
| CATATAN<br>KM MASUK<br>JAM KENDARAAN MASUK<br>ESTIMASI PEKERJAAN SELESAT<br>AKSI PERBAIKAN<br>STATUS PKB<br>TANGGAL CLOSE PKB  | Ronfirmaei hub Pak Edward 0813321488         130000         130000         130000         130000         130000         10000         10000         10000         10000         10000         10000         10000         10000         10000         10000         10000         10000         10000         10000         10000         10000         10000         10000         10000         10000         10000         10000         10000         10000         10000         10000         10000         10000         10000         10000         10000         10000         10000         10000         10000         10000         10000         10000         10000         10000         10000         10000         100000         10000 |
| CATATAN<br>KM MASUK<br>JAM KENDARAAN MASUK<br>ESTIMASI PEKERJAAN SELESA<br>AKSI PERBAIKAN<br>STATUS PKB<br>TANGGAL CLOSE PKB   | Renfirmari hub Pat Edward 0013221498     130000     130000     13.00 00     17.44.00     Projes     Projes     Projes     Projes     Projes     Projes     Projes     Projes     Projes     Projes     Projes     Projes     Projes     Projes     Projes     Projes     Projes                                                                                                    |
| CATATAN<br>KM MASUK<br>JAM KENDARAAN MASUK<br>ESTIMASI PEKERJAAN SELESAI<br>AKSI PERBAIKAN<br>STATUS PKB<br>TANGGAL CLOSE PKB  | Renfirmasi hub Pat Edward 00130214488         130000         130000         130000         17.44.00         PEPI © CKYUCK2 © PM @ Gant Oti @ Engine Tune Up         Erores         Code         Code         Code         Code                                                                                                    |
| CATATAN<br>KM MASUK<br>JAM KENDARAAN MASUK<br>ESTIMASI PEKERJAAN SELESAI<br>AK SI PERBAIKAN<br>STATU S PKB.                    | Enfirmest hub Påt Edward 000000000000000000000000000000000000                                                                                                    |
| CATATAN<br>KM MASUK<br>JAM KENDARAAN MASUK<br>ESTIMASI PEKERJAAN SELESAI<br>AKSI PERBAIKAN<br>STATU 3 PKB<br>TANGGIL CLOSE PKB | Explication of the Edward Official State     10000     10000     10000     10000     10000     10000     10000     10000     10000     10000     10000     10000     10000     10000     10000     10000     10000     10000     10000     10000     10000     10000     10000     10000     10000     10000     10000     10000     10000     10000     10000     10000     10000     10000     10000     10000     10000     10000     10000     10000     10000     10000     10000     10000     10000     10000     10000     10000     10000     10000     10000     10000     10000     10                                                                                                    |

# 2. Desain Output

Desain *output* merupakan perancangan desain keluaran yang merupakan hasil dari data dari proses yang terjadi, yang tersimpan pada database yang kemudian akan diolah sedemikian rupa menjadi informasi yang berguna bagi pengguna aplikasi.

Dalam implementasi output ini berupa penampilan layar berupa interface yang dapat dilihat oleh pengguna dan terdapat layanan untuk mencetak keluaran yang dilakukan oleh sistem.

#### Α. Form Lihat Data Pelanggan

Nama Customer

PT Unilever Indonesia

Dewandaru

Mr Takegawa

Slamet Harvono

Stikom Surabaya

Johan Samourna

Garda Oto

JNE Surabaya

lartono Elektronik Pradhana Nur

edv

Anton Santoso

Benny porwoko

Tri

DJOKO

#### ARSIP CUSTOMER

Semua Customer Customer Fleet Customer Retail Tampil

Id Custome

9 10

11 12

13 14 15

Selamat datang dewandaru 🗵 🏅

Silahkan pilih customer yang akan ditampilkan

Daftar Customer bengkel Isuzu Hr.Muhamad Surabaya

Kota

Sidoarjo

Surabaya

Gresik

Surabaya

Pasuruan

Surabay

Sidoarjo

Surabaya Sidoarjo

Surabaya

Surabaya

Solo

Surabaya

Sidoarjo

No Hp 31123456

318536067

0314558876

031111232

0315667821

031444444

03145456789

031445423

0314556654

0318537714

00213892

031778176

01937429

92832832

0318536067

Alamat

Rungkut Industri Kav 35 - 46

Delta Sari Indah BT 23,Waru

Citraland Cluster Venecia no3

Kedung baruk no 43

JI Kalpataru no 55

Balongsari 101

Sedati no 33

rif rahman Hakim 45 Ita Sari Indah BT 32

Wiguna timur Viguna Timur No 33

Gambringan no 33

delta sari bt 23

ammad

No Telp

81123321

2147483847 0819823129

0812323232

0838883212

0893212332

08381213344

0812213341

08133432345

085678789238

02384242

08133321235

0812384938

493848394

08923838734

Jenis Custo

Fleet

Retail

Retail

Retail

Fleet

Retail

Fleet Fleet

Fleet Retail

Retail Retail

Retail

Retail

Retail

Gambar 4.19 Form Lihat Data Pelanggan

Untuk memudahkan melihat data yang sudah tersimpan di dalam database diperlukan form tampil data pelanggan.

#### **B.** Form Laporan data Customer

| ld | NAMA                  | ALAMAT                         | Tempat LAHIR | No Telp     | No Hp        | Jenis  |
|----|-----------------------|--------------------------------|--------------|-------------|--------------|--------|
| 1  | PT Unilever Indonesia | Rungkut Industri Kav 35 - 46   | Surabaya     | 31123456    | 81123321     | Fleet  |
| 2  | Dewandaru             | Delta Sari Indah BT 23,Waru    | Sidoarjo     | 318536067   | 2147483647   | Retail |
| 3  | Mr Takegawa           | Citraland Cluster Venecia no32 | Surabaya     | 0314558876  | 0819823129   | Retail |
| 4  | Slamet Haryono        | JI. Veteran No 21              | Gresik       | 031111232   | 0812323232   | Retail |
| 5  | Stikom Surabaya       | Kedung baruk no 43             | Surabaya     | 0315667821  | 0838883212   | Fleet  |
| 6  | Johan Sampurna        | JI Kalpataru no 55             | Pasuruan     | 03144444    | 0893212332   | Retail |
| 7  | Garda Oto             | Balongsari 101                 | Surabay      | 03145456789 | 08381213344  | Fleet  |
| 8  | JNE Surabaya          | Sedati no 33                   | Sidoarjo     | 031445423   | 0812213341   | Fleet  |
| 9  | Hartono Elektronik    | Arif rahman Hakim 45           | Surabaya     | 0314556654  | 08133432345  | Fleet  |
| 10 | Pradhana Nur          | Delta Sari Indah BT 32         | Sidoarjo     | 0318537714  | 085678789238 | Retail |
| 11 | edy                   | Wiguna timur                   | Surabaya     | 00213892    | 02384242     | Retail |
| 12 | Anton Santoso         | Wiguna Timur No 33             | Surabaya     | 031778176   | 08133321235  | Retail |
| 13 | Benny porwoko         | Gambringan no 33               | Solo         | 01937429    | 0812384938   | Retail |
| 14 | Tri                   | Hr muhammad                    | Surabaya     | 92832832    | 493848394    | Retail |
| 15 | DJOKO                 | delta sari bt 23               | Sidoarjo     | 0318536067  | 08923838734  | Retail |

#### Laporan Data Customer

Gambar 4.20 Form Laporan data Customer

Laporan ini menyajikan data pelanggan yang terdaftar dalam bengkel Astra Isuzu cabang

Hr. Muhammad Surabaya

### C. Form Lihat kepemilikan kendaraan pelanggan

at datang dewandaru

ke

| ke :      |                       |                |        |           |                    |                 |       |                 |            |
|-----------|-----------------------|----------------|--------|-----------|--------------------|-----------------|-------|-----------------|------------|
|           |                       | Daf            | tar Ke | pemilikan | Kendaraan PT Unile | ever Indonesia  |       |                 |            |
| er (      | Nama Customer         | Tipe Kendaraan |        | Nopol     | Nomor Rangka       | Nomor Mesin     | Warna | Tahun Pembuatan | Action     |
|           | PT Unilever Indonesia | NKR55          |        | L111200   | MHCNKR55RTSX13     | DDER231XSSERK4  | PUTIH | 2005            | <b>100</b> |
|           | PT Unilever Indonesia | NHR55          |        | L4431ER   | MHCNHR55334        | DERTASA23134QAX | PUTIH | 2007            | 1          |
| laraan =2 |                       |                |        |           |                    |                 |       |                 |            |
|           |                       |                |        |           |                    |                 |       |                 |            |

Gambar 4.21 Form Lihat kepemilikan kendaraan pelanggan

Form ini berfungsi untuk melihat daftar kendaraan yang dimiliki pelanggan yang terdaftar dalam bengkel Astra Isuzu cabang Hr. Muhammad Surabaya

#### D. Form Lihat Riwayat kedatangan pelanggan

| HISTORI PKB |  |
|-------------|--|
|-------------|--|

Status Kendaraan : Aktif

| Selamat | datang | dewandaru |
|---------|--------|-----------|
|---------|--------|-----------|

|                |                       | Da           | aftar Histori Kei | ndaraa | n Masu  | k Bengkel PT    | Unilever    | Indones  | ia                             |                  |
|----------------|-----------------------|--------------|-------------------|--------|---------|-----------------|-------------|----------|--------------------------------|------------------|
| Id Customer    | Nama Customer         | Nomor Rangka | Nomor Mesin       | Tipe   | Nopol   | Tahun Pembuatan | Keluhan     | KM Masuk | Aksi                           | Tgl Close Pkb    |
| 1              | PT Unilever Indonesia | MHCNHR55334  | DERTASA23134QAX   | NHR55  | L4431ER | 2007            | Mesin Kasar | 1000     | CK1, Ganti Oli,                | 01 Januari 2013  |
| 1              | PT Unilever Indonesia | MHCNHR55334  | DERTASA23134QAX   | NHR55  | L4431ER | 2007            | оK          | 1500     | CK2, Ganti Oli,                | 01 Februari 2013 |
| 1              | PT Unilever Indonesia | MHCNHR55334  | DERTASA23134QAX   | NHR55  | L4431ER | 2007            | Ok          | 4000     | PM, Ganti Oli, Engine Tune Up, | 05 Maret 2013    |
| umlah Kedatano | an = 3                |              |                   |        |         |                 |             |          |                                |                  |

Gambar 4.22 Form Lihat kepemilikan kendaraan pelanggan

Form ini berfungsi untuk melihat daftar riwayat kedatangan kendaraan yang terdaftar dalam bengkel Astra Isuzu cabang Hr. Muhammad Surabaya

#### 1.4. Implementasi Sistem

Implementasi sistem ini menjelaskan tata cara penggunaan aplikasi Sistem Informasi Manajemen pengelolaan data pelanggan dan servis berkala di Astra Isuzu Hr. Muhammad Surabaya dimana aplikasi ini berjalan dengan berbasis Web.

### 1.4.1. Teknologi

#### 1. Perangkat Keras

Spesifikasi perangkat keras minimum yang dibutuhkan agar aplikasi dapat berjalan adalah:

- a) Processor 1 Ghz
- b) Memory dengan RAM 512 MB
- c) VGA on Board
- d) Monitor Super VGA (1024x768) dengan minimum 256 warna
- e) *Keyboard* + *mouse*

### 2. Perangkat Lunak

Sedangkan perangkat lunak minimum yang harus diinstall ke dalam sistem komputer adalah:

- a) Windows XP
- b) Java JDK
- c) Xammp
- d) Mysql Connector

# **1.4.2.** Pengoperasian Program

Dalam sub ini dijelaskan langkah-langkah dalam menjalankan aplikasi manajemen pengelolaan data pelanggan bengkel beserta aplikasi yang digunakan kepala bengkel untuk melihat proses perbaikan bengkel.

A. Form Login

| Sistem Inf | <b>SUZU</b><br>Rajanya Diesel |
|------------|-------------------------------|
|            | SILAHKAN LOGIN                |
|            | Username                      |
|            |                               |
|            | Password                      |
|            |                               |
| 5          | Login                         |

Gambar 4.23 Form Login Aplikasi

Pada gambar 4.23, merupakan awal pengoperasian pendataan pelanggan, kendaraan dan pkb yang dilakukan *Service Agent* dan penampilan informasi kegiatan bengkel yang dilakukan oleh Kepala Bengkel dimana user harus memasukan kombinasi *username* dan *password* yang cocok.

#### **B.** Menu Utama Service Agent

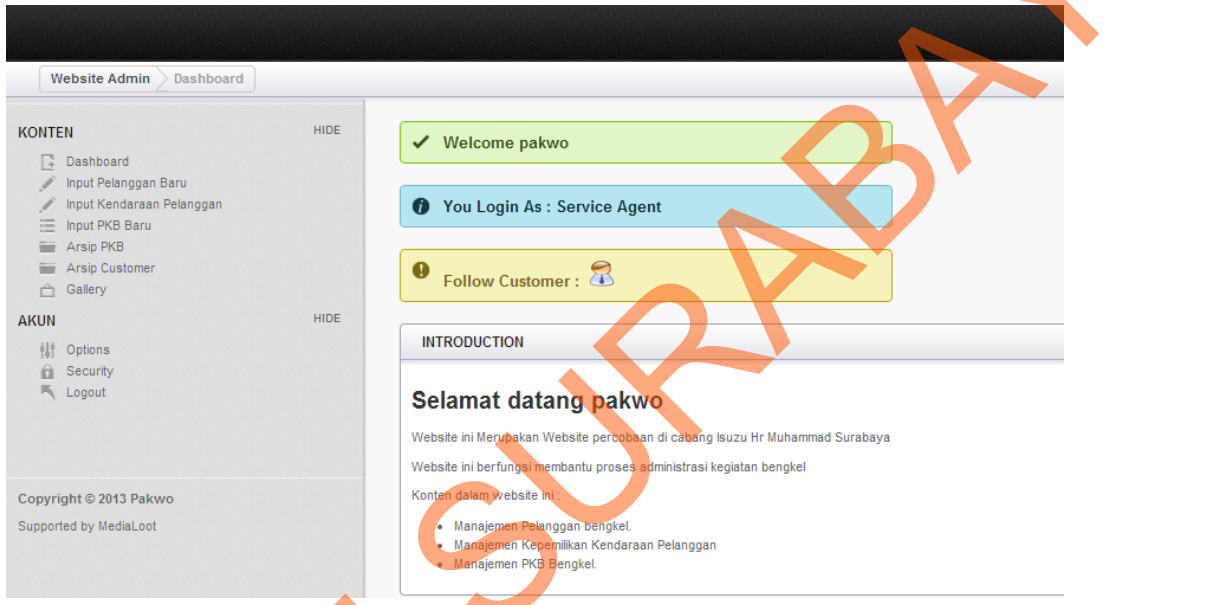

### Gambar 4.24 Form Menu Utama Service Agent

Setelah proses login berhasil, maka akan muncul nama user dan jabatan user yang

melakukan proses *login*.

#### C. Form Master Pelanggan

| POST NEW CUSTOMER |       |        |  |
|-------------------|-------|--------|--|
| NAMA CUSTOMER     |       |        |  |
| ALAMAT CUSTOMER   |       |        |  |
| КОТА              |       |        |  |
| NO TELPON         |       |        |  |
| NO HANDPHONE      |       |        |  |
| JENIS CUSTOMER    | Fleet | NV.    |  |
|                   |       | Simpan |  |

Gambar 4.25 Form Master Pelanggan

Form ini digunakan untuk mencatat pelanggan baru yang mendatangi bengkel Astra Isuzu Hr. Muhammad Surabaya. Data pelanggan ini akan digunakan untuk proses pendataan kepemilikan kendaraan pelanggan dan proses perintah kerja bengkel (PKB).

#### D. Form Pendataan Kepemilikan Kendaraan Pelanggan

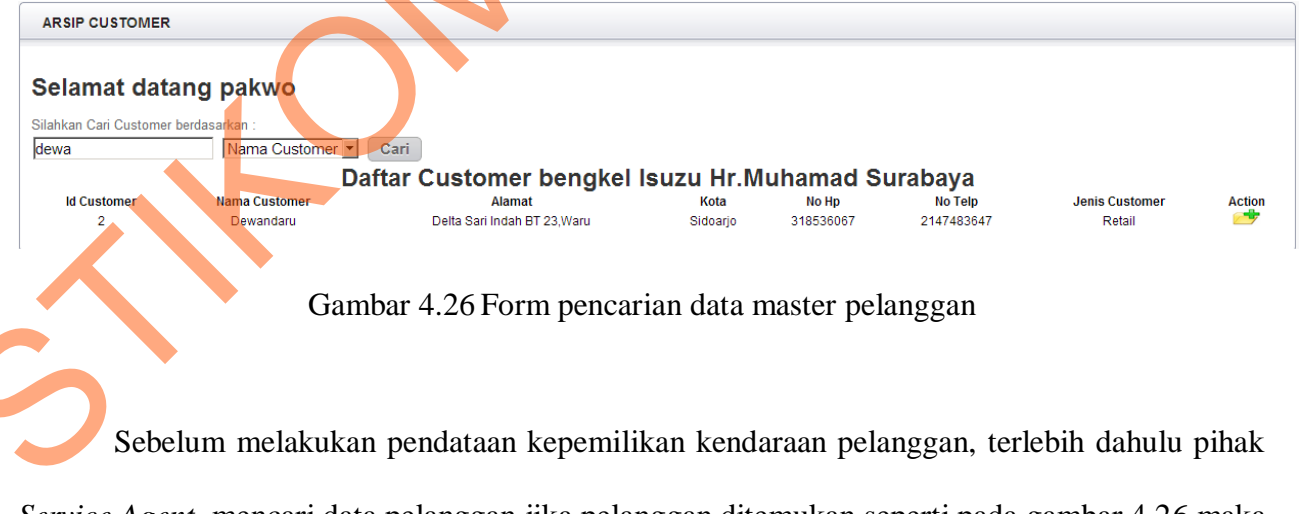

*Service Agent* mencari data pelanggan jika pelanggan ditemukan seperti pada gambar 4.26 maka data pelanggan akan muncul lalu tekan tombol *action*.

#### POST NEW CUSTOMER VEHICLE

| ID CUSTOMER                               | 2                       |        |  |
|-------------------------------------------|-------------------------|--------|--|
| NAMA CUSTOMER                             | Dewandaru               | ]      |  |
| Pilih Kode Master 8 digit awal nomer rang | ka per tipe kendaraan : |        |  |
| PILIH TIPE                                | Bison                   | Lanjut |  |
| NOMOR RANGKA                              |                         |        |  |
|                                           |                         |        |  |
| Silahkan Isi data kendaraan Customer      |                         |        |  |
| TIPE KENDARAAN                            |                         |        |  |
| NOMOR RANGKA                              |                         |        |  |
| NOMOR MESIN                               |                         |        |  |
| NOPOL                                     |                         |        |  |
| WARNA                                     |                         |        |  |
|                                           |                         |        |  |
| TAHUN REGISTRASI ( STNK )                 |                         |        |  |
|                                           |                         | Simpan |  |
|                                           |                         |        |  |

Gambar 4.27 Form pendataan kepemilikan kendaraan pelanggan

Setelah menekan tombol *Action* maka akan muncul Form pendataan kepemilikan kendaraan pelanggan pendataan kendaraan ini berfungsi untuk proses pencacatan perintah kerja bengkel ( PKB ).

| E. Fori                | n Manajemo                   | en PKB          |          |          |          |                 |                    |        |
|------------------------|------------------------------|-----------------|----------|----------|----------|-----------------|--------------------|--------|
|                        |                              |                 |          |          |          |                 |                    |        |
|                        |                              |                 |          |          |          |                 |                    |        |
| Selamat dat            | ang pakwo                    |                 |          |          |          |                 |                    |        |
| Silahkan Cari Customer | berdasarkan :                |                 |          |          |          |                 |                    |        |
| MHCNHR55334            | Nomor Rangka                 | Cari            |          |          |          |                 |                    |        |
|                        | Nomor Rangka<br>Nomor Polisi | Kendaraan Cust  | omer ben | gkel Isı | ızu Hr.N | luhamad Suraba  | ya                 |        |
| ld Customer            | Nomor Rangka                 | Nomor Mesin     | Nopol    | Tipe     | Warna    | Tahun Pembuatan | Tanggal registrasi | Action |
| 1                      | MHCNHR55334                  | DERTASA23134QAX | L4431ER  | NHR55    | PUTIH    | 2007            | 02 Maret 2007      |        |
|                        |                              |                 |          |          |          |                 |                    |        |

Gambar 4.28 Form pencarian data master kendaraan

Form ini digunakan sebagai proses awal pencatatan PKB dimana proses ini dapat berjalan jika kendaraan pelanggan telah tercatat di bengkel Astra Isuzu Hr. Muhammad Surabaya parameter pencarian dapat memasukkan nomor rangka atau nomor polisi kendaraan jika data ditemukan maka akan muncul seperti gambar 4.28 lalu tekan tombol *Action* maka proses manajemen PKB akan berlanjut.

| k Gambar tabel untuk Aturan 8 digit No | nor rangka per tipe kendaraan : 🛄 🛄 |                   |
|----------------------------------------|-------------------------------------|-------------------|
| NAMA SERVICE AGENT                     | pakwo                               | $\mathbf{\nabla}$ |
| ID CUSTOMER                            | 1                                   |                   |
| NAMA CUSTOMER                          | PT Unilever Indonesia               |                   |
| NOMOR RANGKA                           | MHCNHR55334                         |                   |
| NOMOR MESIN                            | DERTASA23134QAX                     |                   |
| NOPOL                                  | L4431ER                             |                   |
| TIPE                                   | NHR55                               |                   |
| VVARNA                                 | П                                   |                   |
| TAHUN PEMBUATAN                        | 2007                                |                   |
| TANGGAL REGISTRASI ( STNK )            | 2007-03-02                          |                   |
| TANGGAL CETAK PKB                      |                                     |                   |
|                                        |                                     |                   |
| •                                      |                                     |                   |
|                                        |                                     |                   |

| JAM CETAK PKB              | 11:43:14 |
|----------------------------|----------|
| KELUHAN PELANGGAN          |          |
|                            |          |
|                            |          |
|                            |          |
| ESTIMASI BIAYA             |          |
| CATATAN                    |          |
|                            |          |
|                            |          |
|                            |          |
| KM MASUK                   |          |
| JAM KENDARAAN MASUK        |          |
| ESTIMASI PEKERJAAN SELESAI | 13:43:14 |
|                            |          |
| STATUS PKB                 | Proses   |
|                            | Simpan   |
|                            |          |

# Gambar 4.29 form input PKB sementara

Setelah proses pencarian kendaraan berdasarkan nomor rangka atau nomor polisi seperti gambar 4.28 maka dilanjutkan dengan proses pencatatan PKB sementara dimana PKB sementara ini digunakan sebagai pengantar pekerjaan bengkel berdasarkan keluhan pelanggan setelah semua data PKB sementara tercatat lalu disimpan maka data PKB sementara akan tersimpan dan proses perbabaikan kendaraan akan dikerjakan.

 $\sim$ 

#### F. Form Validasi PKB

| ARSIP CUSTOMER                                                        |                                           |          |               |                   |
|-----------------------------------------------------------------------|-------------------------------------------|----------|---------------|-------------------|
| Selamat datang pakwo                                                  |                                           |          |               |                   |
| Cari PKB Customer berdasarkan :                                       |                                           |          |               |                   |
| MHCNHR55334 Nomor Rangka 💌 Cari                                       |                                           |          |               |                   |
| Daftar PKB Customer bengkel I                                         | lsuzu Hr.Muhamad Suraba                   | ya       |               |                   |
| No PKB ID Customer Nomor Rangka Nomor Mesin Tanggal Cetak PKB Keluhan | Catatan                                   | KM masuk | Jam PKB Masuk | Status PKB Action |
| 1 1 MHCNHR55334 DERTASA23134QAX 01 Januari 2013 Mesin Kasar           | Konfirmasi hubungi pak Indra 0814567281   | 1000     | 10:00:00      | Close             |
| 6 1 MHCNHR55334 DERTASA23134QAX 01 Februari 2013 oK                   | οK                                        | 1500     | 13:00:00      | Close 🔍 🔍         |
| 18 1 MHCNHR55334 DERTASA23134QAX 05 Maret 2013 Ok                     | Ok                                        | 4000     | 11:10:00      | Close             |
| 25 1 MHCNHR55334 DERTASA23134QAX 20 Juli 2013 Mesin Kasar             | Konfirmasi Hubungi Pak Herman 08385678990 | 10000    | 10:00:00      | Proses 🔍          |

Gambar 4.30 Form pencarian PKB sementara

Form ini digunakan saat proses PKB akan di validasi atau di *close* dimana sebelumya pada gambar 4.29 merupakan proses simpan PKB sementara dan setelah PKB sementara disimpan maka selanjutnya proses pekerjaan PKB dan PKB akan di validasi, dan pada gambar 4.30 merupakan langkah awal dalam proses validasi PKB pada pencarian ini menggunakan parameter nomor rangka dan nomor mesin jika data ditemukan maka akan terlihat status PKB yang masih dalam proses pekerjaan dan jika ingin memvalidasi PKB cukup tekan tombol *action* pada PKB yang masih dalam proses.

| ik Gambar tabel untuk Aturan 8 dig                                                                                          |                                                                                                    |  |
|----------------------------------------------------------------------------------------------------|----------------------------------------------------------------------------------------------------|--|
| NAMA SERVICE AGENT                                                                                                    | pakwo                                                                                                    |  |
| ID PKB                                                                                                    | 25                                                                                                    |  |
| ID CUSTOMER                                                                                                    |                                                                                                    |  |
|                                                                                                    | 1                                                                                                    |  |
| NOMOR RANGKA                                                                                                    | MHCNHR55334                                                                                                    |  |
| NOMOR MESIN                                                                                                    | DERTASA23134QAX                                                                                                    |  |
| TANGGAL CETAK PKB                                                                                                    | 2013-07-20                                                                                                    |  |
| IAM CETAK PKB                                                                                                    |                                                                                                    |  |
|                                                                                                    | 19:07:54                                                                                                    |  |
| KELUHAN PELANGGAN                                                                                                    | Mesin Kasar                                                                                                    |  |
|                                                                                                    |                                                                                                    |  |
| STIMASI BIAYA                                                                                                    | 500000                                                                                                    |  |
| ESTIMASI DIAYA<br>Datatan                                                                                                   | 500000<br>Konfirmari Hubungi Fak Herman 08385678990                                                                                                    |  |
| ESTIMASI BIAYA<br>CATATAN<br>KM MASUK                                                                                       | 600000<br>Konfirmasi Hubungi Pak Herman 08385678990                                                                                                    |  |
| E STIMASI BIAYA<br>CATATAN<br>KM MASUK<br>JAM KENDARAAN MASUK                                                               | 500000           Konfirmæri Hubungi Pak Herman 08385678990           10000           10000                                                                                                    |  |
| ESTIMASI BIAYA<br>CATATAN<br>KM MASUK<br>JAM KENDARAAN MASUK<br>ESTIMASI PEKERJAAN SELESA                                   | 500000         Konfirmasi Hubungi Pak Herman 0885678990         10000         10000         10000         121:07:54                                                                                                    |  |
| ESTIMASI BIAYA<br>CATATAN<br>KII MASUK<br>JAM KENDARAAN MASUK<br>ESTIMASI PEKERJAAN SELESA<br>IKSI PERBAIRAN                | 500000         Konfirmasi Hubungi Fak Herman 08885678990         10000         10000         10000         10000         10000         10000         10000         10000         10000         10000         10000         10000         10000         10000         10000                                                                                                    |  |
| ESTIMASI BIAYA<br>CATATAN<br>KM MASUK<br>JAM KENDARAAN MASUK<br>ESTINASI PEKERJAAN SELESA<br>INKSI PERBAIKAN<br>STATUS PIKB | 50000         Konfirmasi Hubungi Pak Herman 00305070990         1000         1000         1000         1000         1000         1000         1000         1000         1000         1000         1000         1000         1000         1000         1000         1000         1000         1000         1000         1000         1000         1000         1000         1000         1000         1000         1000         1000         1000         1000         1000         1000         1000         1000         1000         1000         1000         1000         1000         1000         1000         1000         1000         1000         1000         1000         1000         1000         1000 <tr< td=""><td></td></tr<> |  |

Gambar 4.31 Form Validasi PKB

Pada Form validasi PKB ini dilakukan proses validasi PKB dimana proses ini berjalan jika pekerjaan bengkel sudah dilaksanakan dan aksi perbaikan akan tercatat, dan tanggal validasi atau *close* PKB akan tercatat juga

## G. Menu Utama Kepala Bengkel

| Website Admin Dashboard                                                       |      |                                                                                      |
|-------------------------------------------------------------------------------|------|--------------------------------------------------------------------------------------|
| KONTEN<br>Dashboard<br>Arsip Customer<br>Arsip Kedatangan Customer<br>Gallery | HIDE | Welcome dewandaru     You Login As : Kepala Bengkel                                  |
| AKUN                                                                          | HIDE | INTRODUCTION                                                                         |
| Options                                                                       |      |                                                                                      |
| Logout                                                                        |      | Selamat datang dewandaru                                                             |
|                                                                               |      | Website ini Merunakan Website nercohaan di cahang kurzu Hr Muhamman Surahaya         |
|                                                                               |      | Waheita ini harfunnei mamhantu anda malihat informaei tarkaitkoriatan hanntal        |
|                                                                               |      | Vocesse in certurger international unca meintar informati certa registrari certifica |
| Copyright © 2013 Pakwo                                                        |      | Kulten dalah wedsite iin .                                                           |
| Supported by MediaLoot                                                        |      | 1.List Customer yang terdaftar di bengkel                                            |
|                                                                               |      | 2.List Kedatangan Customer dalam periode tertentu                                    |
|                                                                               |      | 3.List Kedatangan Customer dalam beriode tertentu berdasarkan aksi perbaikan         |
|                                                                               |      |                                                                                      |

# Gambar 4.32 Menu utama Kepala Bengkel

Setelah membahas proses jalanya aplikasi yang dijalankan Service Agent, selanjutnya membahas proses jalanya aplikasi yang dijalankan Kepala Bengkel dimana setelah proses login berhasil, maka akan muncul nama user dan jabatan user yang melakukan proses *login* dimana sekarang akan muncul nama user kepala bengkel dan jabatan user yang mengakses aplikasi.

#### H. Menu Mencari Customer

| Selamat dataı                                                      | ng dewandaru                                                                                                    |                                                                                                    |                                                                                                    |                                                                                                    |                                                                                                    |                                                                                                    |          |
|--------------------------------------------------------------------|----------------------------------------------------------------------------------------------------|----------------------------------------------------------------------------------------------------|----------------------------------------------------------------------------------------------------|----------------------------------------------------------------------------------------------------|----------------------------------------------------------------------------------------------------|----------------------------------------------------------------------------------------------------|----------|
|                                                                    |                                                                                                    |                                                                                                    |                                                                                                    |                                                                                                    |                                                                                                    |                                                                                                    |          |
| ڬ 🔏                                                                |                                                                                                    |                                                                                                    |                                                                                                    |                                                                                                    |                                                                                                    |                                                                                                    |          |
| Silahkan pilih customer var                                        | ng akan ditampilkan :                                                                                                    |                                                                                                    |                                                                                                    |                                                                                                    |                                                                                                    |                                                                                                    |          |
| , and a plant outpetter of g                                       | g anan ananpinan .                                                                                                    |                                                                                                    |                                                                                                    |                                                                                                    |                                                                                                    |                                                                                                    |          |
| <ul> <li>Semua Customer</li> </ul>                                 |                                                                                                    |                                                                                                    |                                                                                                    |                                                                                                    |                                                                                                    |                                                                                                    |          |
| Customer Fleet                                                     |                                                                                                    |                                                                                                    |                                                                                                    |                                                                                                    |                                                                                                    | <b>_</b>                                                                                                    |          |
| Customer Retail                                                    |                                                                                                    |                                                                                                    |                                                                                                    |                                                                                                    |                                                                                                    |                                                                                                    |          |
| Tampil                                                             |                                                                                                    |                                                                                                    |                                                                                                    |                                                                                                    |                                                                                                    |                                                                                                    |          |
| 1 stript                                                           |                                                                                                    | Daftar Customar bangkal I                                                                                                    | ouzu Hr Mub                                                                                                    | mod Curabay                                                                                                    | •                                                                                                    |                                                                                                    |          |
| 14 Contrary                                                        | Name Overlands                                                                                                    |                                                                                                    |                                                                                                    | amau Surabay                                                                                                    | a                                                                                                    |                                                                                                    | A stress |
| Id Customer                                                        | Nama Customer                                                                                                    | Alamat                                                                                                    | Kota                                                                                                    | No Hp                                                                                                    | No leip                                                                                                    | Jenis Customer                                                                                                  | Action   |
|                                                                    | DT Hellever ledee sets                                                                                                    | Dura shuk ta durási Maru O.S 49                                                                                                    | Currenteeure                                                                                                    | 01100158                                                                                                    | 04400004                                                                                                    | Floret                                                                                                    |          |
| 1                                                                  | PT Unilever Indonesia                                                                                                    | Rungkut Industri Kav 35 - 48<br>Delta Sari Indah BT 22 Waru                                                                                                    | Surabaya                                                                                                    | 31123456                                                                                                    | 81123321                                                                                                    | Fleet                                                                                                    |          |
| 1<br>2                                                             | PT Unilever Indonesia<br>Dewandaru<br>Mr. Takapawa                                                                                                    | Rungkut Industri Kav 35 - 48<br>Delta Sari Indah BT 23,Waru<br>Citraland Cluster Veneria po32                                                                                                    | Surabaya<br>Sidoarjo<br>Surabaya                                                                                                    | 31123458<br>318536067<br>0314558878                                                                                                    | 81123321<br>2147483847<br>0819823129                                                                                                    | Fleet<br>Retail<br>Retail                                                                                       |          |
| 1<br>2<br>3<br>4                                                   | PT Unilever Indonesia<br>Dewandaru<br>Mr Takegawa<br>Slamet Harvono                                                                                                    | Rungkut Industri Kav 35 - 48<br>Delta Sari Indah BT 23,Waru<br>Citraland Cluster Venecia no32<br>I. Veteran No 21                                                                                                    | Surabaya<br>Sidoarjo<br>Surabaya<br>Gresik                                                                                                    | 31123456<br>318536067<br>0314558876<br>031111232                                                                                                    | 81123321<br>2147483847<br>0819823129<br>0812323232                                                                                                    | Fleet<br>Retail<br>Retail<br>Retail                                                                             |          |
| 1<br>2<br>3<br>4<br>5                                              | PT Unilever Indonesia<br>Dewandaru<br>Mr Takegawa<br>Slamet Haryono<br>Stikom Surabaya                                                                                                    | Rungkut Industri Kav 35 - 46<br>Delta Sari Indah BT 23,Waru<br>Citraland Cluster Venecia no32<br>JI. Veteran No 21<br>Keduno baruk no 43                                                                                                    | Surabaya<br>Sidoarjo<br>Surabaya<br>Gresik<br>Surabaya                                                                                                 | 31123456<br>318536067<br>0314558876<br>031111232<br>0315667821                                                                                                    | 81123321<br>2147483847<br>0819823129<br>0812323232<br>0838883212                                                                                                    | Fleet<br>Retail<br>Retail<br>Retail<br>Fleet                                                                    |          |
| 1<br>2<br>3<br>4<br>5<br>8                                         | PT Unilever Indonesia<br>Dewandaru<br>Mr Takegawa<br>Slamet Haryono<br>Stikom Surabaya<br>Johan Samourna                                                                                                    | Rungiut Industri Kav 35 - 48<br>Delta Sari Indah BT 23, Waru<br>Citraland Clutser Venecia no32<br>JI. Vetaran No 21<br>Kadung banuk no 43<br>JI. Kalostaru no 55                                                                                                    | Surabaya<br>Sidoarjo<br>Surabaya<br>Gresik<br>Surabaya<br>Pasuruan                                                                                     | 31123458<br>318538087<br>0314558878<br>031111232<br>0315887821<br>03144444                                                                                                    | 81123321<br>2147483847<br>0819823129<br>0812323232<br>0838883212<br>0838883212                                                                                                    | Fleet<br>Retail<br>Retail<br>Retail<br>Fleet<br>Retail                                                          |          |
| 1<br>2<br>4<br>5<br>6<br>7                                         | PT Unllever Indonesia<br>Dewandaru<br>Mr Takegawa<br>Slamet Haryono<br>Stitiom Surabaya<br>Johan Sampurna<br>Garda Oto                                                                                                    | Rungkut Industri Kav 35 - 46<br>Delta Sari Indah BT 23, Waru<br>Citraland Cluster Venecia no32<br>JI. Vetera No 21<br>Kadung baruk no 43<br>JI Kajastaru no 55<br>Balonosari 101                                                                                                    | Surabaya<br>Sidoarjo<br>Surabaya<br>Gresik<br>Surabaya<br>Pasuruan<br>Surabay                                                                          | 31123456<br>318536067<br>0314558876<br>031111232<br>0315667821<br>031454444<br>03145456789                                                                                                    | 81123321<br>2147483847<br>0819823129<br>0812323232<br>083883212<br>0893212332<br>08981213344                                                                                                    | Fleet<br>Retail<br>Retail<br>Retail<br>Fleet<br>Fleet                                                           |          |
| 1<br>2<br>3<br>4<br>5<br>6<br>7<br>8                               | PT Unilever Indonesia<br>Dewandaru<br>Mr Takegawa<br>Slamet Haryono<br>Stikom Surabaya<br>Johan Samgura<br>Garda Oto<br>JNE Surabaya                                                                                        | Rungkut Industri Kav 35 - 48<br>Delta Sari Indah BT 23, Waru<br>Citraland Cluster Venecia no32<br>JI. Veteran No 21<br>Kedung baruk no 43<br>JI Kalpataru no 55<br>Balongsari 101<br>Sedati no 33                                                                                                    | Surabaya<br>Sidoarjo<br>Surabaya<br>Gresik<br>Surabaya<br>Pasuruan<br>Surabay<br>Sidoarjo                                                              | 31123458<br>318536067<br>0314658878<br>031111232<br>031568782<br>031464444<br>03145466789<br>0314445423                                                                                                    | 81123321<br>2147483847<br>0819823129<br>0812323232<br>083883212<br>08982123322<br>08381213344<br>0812213344                                                                                                    | Fleet<br>Retail<br>Retail<br>Retail<br>Fleet<br>Fleet<br>Fleet                                                  |          |
| 1<br>2<br>3<br>4<br>5<br>6<br>7<br>8<br>9                          | PT Unilever Indonesia<br>Dewandaru<br>Mr Takegawa<br>Slamet Haryono<br>Stikom Surabaya<br>Johan Sampurna<br>Garda Oto<br>JNE Surabaya<br>Hardno Elektronik                                                                  | Rungkut Industri Kav 35 - 48<br>Delta Sari Indah BT 23.Waru<br>Citraland Cluster Venecia no32<br>JI. Veteran No 21<br>Kadung baruk no 43<br>JI Kalpataru no 85<br>Balongsari 101<br>Sedati no 33<br>Arif rahman Hakim 45                                                                                                    | Surabaya<br>Sidoarjo<br>Surabaya<br>Gresik<br>Surabayy<br>Sidoarjo<br>Surabaya                                                                         | 31123456<br>318530087<br>0314558876<br>031141232<br>0315867821<br>031464444<br>03145466789<br>0314456854                                                                                                    | 81123321<br>2147483047<br>0819823129<br>0819823129<br>08382322<br>083883212<br>0993212332<br>08381213344<br>0812213344<br>081221344                                                                                                  | Fleet<br>Retail<br>Retail<br>Retail<br>Fleet<br>Fleet<br>Fleet<br>Fleet                                         |          |
| 1<br>2<br>3<br>4<br>5<br>6<br>7<br>8<br>9<br>10                    | PT Unllever Indonesia<br>Dewandaru<br>Mr Takegawa<br>Slamet Haryono<br>Stikom Surabaya<br>Johan Sampurna<br>Garda Oto<br>JNE Surabaya<br>Hartono Elektronik<br>Prednana Nur                                                 | Rungiut Industri Kav 35 - 46<br>Delta Sari Indah BT 23, Waru<br>Citraland Cluster Venencia no32<br>JI. Vetaran No 21<br>Kadung banuk no 43<br>JI Kalpataru no 55<br>Balongsari 101<br>Sedati no 33<br>Arif rahman Hakim 45<br>Delta Sari Indah BT 32                                                                          | Surabaya<br>Sidoarjo<br>Surabaya<br>Gresik<br>Surabaya<br>Pasuruan<br>Surabay<br>Sidoarjo<br>Surabaya<br>Sidoarjo                                      | 31123456<br>31853007<br>0314558376<br>031111232<br>0316567521<br>03144444<br>031445465759<br>031445423<br>031455654<br>0318557714                                                                                 | 81123321<br>2147483847<br>0819823129<br>081232323<br>083883212<br>0983212332<br>08381213344<br>0812213341<br>0813243245<br>085678788238                                                                                              | Fleet<br>Retail<br>Retail<br>Fleet<br>Fleet<br>Fleet<br>Fleet<br>Retail                                         |          |
| 1<br>2<br>4<br>5<br>6<br>7<br>8<br>9<br>10<br>11                   | PT Unllever Indonesia<br>Dewandaru<br>Mr Takegawa<br>Siamet Haryono<br>Stitiom Surabaya<br>Johan Sampurna<br>Garda Oto<br>JNE Surabaya<br>Hartono Elektronik<br>Pradhana Nur<br>edy                                         | Rungkut Industri Kav 35 - 46<br>Delta Sari Indah BT 23, Waru<br>Citraland Cluster Venencia no32<br>JI. Veteran No 21<br>Kadung banuk no 43<br>JI Kalpataru no 55<br>Balongari 101<br>Sedati no 33<br>Arif rahman Hakim 45<br>Delta Sari Indah BT 32<br>Wiguna timur                                                           | Surabaya<br>Sidoarjo<br>Surabaya<br>Gresik<br>Surabaya<br>Pasuruan<br>Surabay<br>Sidoarjo<br>Surabaya<br>Sidoarjo<br>Surabaya                          | 31122456<br>31853007<br>031455876<br>03111232<br>0316667221<br>03144444<br>03144466739<br>0314456759<br>0314456759<br>03144566759<br>0314553714<br>00226832                                                       | 81123321<br>2147493047<br>0819823129<br>081232322<br>093883212<br>093912332<br>093912332<br>093912332<br>093912332<br>093912332<br>093912332<br>093912332<br>093912332<br>09392423<br>0812213944<br>08124234<br>08124234<br>08124242 | Fleet<br>Retail<br>Retail<br>Fleet<br>Retail<br>Fleet<br>Fleet<br>Fleet<br>Retail<br>Retail                     |          |
| 1<br>2<br>3<br>4<br>6<br>7<br>8<br>9<br>10<br>11<br>12             | PT Unllever Indonesia<br>Dewandaru<br>Mr Takegawa<br>Slamet Haryono<br>Stitiom Surabaya<br>Johan Sampurna<br>Garda Oto<br>JNE Surabaya<br>Hartono Elektronik<br>Pradhana Nur<br>edy<br>Anto Santoso                         | Rungkut Industri Kav 35 - 46<br>Delta Sari Indah BT 23, Waru<br>Citraland Cluster Venecia no32<br>JI. Veteran No 21<br>Kedung baruk no 43<br>JI Kalpataru no 56<br>Balongsari 101<br>Sedati no 33<br>Arif rahman Hakim 45<br>Delta Sari Indah BT 32<br>Wiiguna timur<br>Wiiguna Timur No 33                                   | Surabaya<br>Sidoarjo<br>Gresik<br>Surabaya<br>Pasuruan<br>Surabay<br>Sidoarjo<br>Surabaya<br>Sidoarjo<br>Surabaya<br>Surabaya                          | 31122456<br>31853007<br>031455876<br>031111232<br>0316607821<br>03144444<br>03144444<br>031445423<br>0314656054<br>0314656054<br>0318537714<br>00215832<br>03179176                                               | 81123321<br>2147483047<br>0819823129<br>0819823129<br>083883212<br>0983212332<br>08381213344<br>08132432345<br>08132432345<br>0813242235                                                                                             | Fleet<br>Retail<br>Retail<br>Fleet<br>Retail<br>Fleet<br>Fleet<br>Fleet<br>Retail<br>Retail                     |          |
| 1<br>2<br>3<br>4<br>5<br>8<br>9<br>10<br>11<br>11<br>12<br>13      | PT Unilever Indonesia<br>Dewandaru<br>Mr Takegawa<br>Slamet Haryono<br>Stikom Surabaya<br>Johan Sampurna<br>Garda Oto<br>JNE Surabaya<br>Hartono Elektronik<br>Pradhana Nur<br>edy<br>Anton Santoso<br>Benny powoko         | Rungkut Industri Kav 35 - 48<br>Delta Sari Indah BT 23, Waru<br>Citraland Cluster Venecia no32<br>JI. Veterah No 21<br>Kedung baruk no 43<br>JI Kalpstaru no 55<br>Balongsari 101<br>Sedati no 33<br>Arif rahman Hakim 45<br>Delta Sari Indah BT 32<br>Wiguna timur<br>Wiguna Timur No 33<br>Gambringan no 33                 | Surabaya<br>Sidoarjo<br>Gresik<br>Surabaya<br>Pasuruan<br>Surabay<br>Sidoarjo<br>Surabaya<br>Sidoarjo<br>Surabaya<br>Surabaya<br>Solo                  | 31122456<br>31853007<br>0314558376<br>031111232<br>0315687821<br>03144444<br>03145456789<br>031445423<br>0314656654<br>0318537714<br>00218382<br>03177872<br>013778725<br>01337428                                | 81123321<br>2147433047<br>0819823129<br>0819823129<br>083883212<br>0983212332<br>09331213344<br>0812345<br>085678789238<br>02384242<br>0813321285<br>0813321285<br>0813321285                                                        | Fleet<br>Retail<br>Retail<br>Fleet<br>Retail<br>Fleet<br>Fleet<br>Fleet<br>Retail<br>Retail<br>Retail           |          |
| 1<br>2<br>4<br>5<br>6<br>7<br>8<br>9<br>10<br>11<br>12<br>13<br>14 | PT Unllever Indonesia<br>Dewandaru<br>Mr Takegawa<br>Slamet Haryono<br>Stikom Surabaya<br>Johan Sampurna<br>Garda Oto<br>JNE Surabaya<br>Hartono Elektronik<br>Pradhana Nur<br>edy<br>Anton Santoso<br>Benny porvoko<br>Tri | Rungiut Industri Kav 35 - 46<br>Delta Sari Indah BT 23, Waru<br>Citraland Cluster Venencia no32<br>JI. Vetaran No 21<br>Kadung banuk no 43<br>JI Kalpataru no 55<br>Balongsari 101<br>Sedati no 33<br>Arif rahman Hakim 45<br>Delta Sari Indah BT 32<br>Wiguna timur<br>Wiguna Timur No 33<br>Gambringan no 33<br>Hr muhammad | Surabaya<br>Sidoarjo<br>Surabaya<br>Grasik<br>Surabaya<br>Surabaya<br>Sidoarjo<br>Surabaya<br>Surabaya<br>Surabaya<br>Surabaya<br>Surabaya<br>Surabaya | 31123456<br>31653007<br>031458876<br>031111232<br>031667321<br>03144444<br>03144446739<br>03144646739<br>0314456674<br>03183714<br>03183714<br>03183714<br>03183714<br>0318372<br>0317 8176<br>0193743<br>9232332 | 61123321<br>2147483847<br>0819823129<br>081232323<br>083883212<br>0883212332<br>08381213344<br>0812213341<br>0813243245<br>08567782238<br>02384242<br>08133221225<br>081284588<br>408648394                                          | Fleet<br>Retail<br>Retail<br>Fleet<br>Retail<br>Fleet<br>Fleet<br>Fleet<br>Retail<br>Retail<br>Retail<br>Retail |          |

#### Gambar 4.33 Menu Pencarian customer

Form ini berfungsi sebagai pencarian pelanggan berdasarkan status *customer* dimana status ini dibagi antara *customer fleet* dan *customer retail* jika dipilih semua *customer* maka akan muncul semua data customer baik jenis Fleet dan Retail seperti yang tertera pada gambar 4.33, dan jika dipilih customer fleet maka hanya muncul customer jenis fleet dan jika dipilih customer *retail* maka hanya muncul *customer* jenis retail dan tombol Action digunakan untuk melihat kepemilikan kendaraan yang dimiliki customer yang dipilih dan jika menekan gambar Microsoft excel maka otomatis akan mengunduh laporan customer bengkel.

**Output Laporan** 

#### Laporan Data Customer

| ld | NAMA                  | ALAMAT                         | Tempat LAHIR | No Telp     | No Hp        | Jenis  |   |
|----|-----------------------|--------------------------------|--------------|-------------|--------------|--------|---|
| 1  | PT Unilever Indonesia | Rungkut Industri Kav 35 - 46   | Surabaya     | 31123456    | 81123321     | Fleet  | ] |
| 2  | Dewandaru             | Delta Sari Indah BT 23,Waru    | Sidoarjo     | 318536067   | 2147483647   | Retail |   |
| 3  | Mr Takegawa           | Citraland Cluster Venecia no32 | Surabaya     | 0314558876  | 0819823129   | Retail |   |
| 4  | Slamet Haryono        | JI. Veteran No 21              | Gresik       | 031111232   | 0812323232   | Retail |   |
| 5  | Stikom Surabaya       | Kedung baruk no 43             | Surabaya     | 0315667821  | 0838883212   | Fleet  |   |
| 6  | Johan Sampurna        | JI Kalpataru no 55             | Pasuruan     | 03144444    | 0893212332   | Retail |   |
| 7  | Garda Oto             | Balongsari 101                 | Surabay      | 03145456789 | 08381213344  | Fleet  |   |
| 8  | JNE Surabaya          | Sedati no 33                   | Sidoarjo     | 031445423   | 0812213341   | Fleet  |   |
| 9  | Hartono Elektronik    | Arif rahman Hakim 45           | Surabaya     | 0314556654  | 08133432345  | Fleet  |   |
| 10 | Pradhana Nur          | Delta Sari Indah BT 32         | Sidoarjo     | 0318537714  | 085678789238 | Retail |   |
| 11 | edy                   | Wiguna timur                   | Surabaya     | 00213892    | 02384242     | Retail |   |
| 12 | Anton Santoso         | Wiguna Timur No 33             | Surabaya     | 031778176   | 08133321235  | Retail |   |
| 13 | Benny porwoko         | Gambringan no 33               | Solo         | 01937429    | 0812384938   | Retail |   |
| 14 | Tri                   | Hr muhammad                    | Surabaya     | 92832832    | 493848394    | Retail |   |
| 15 | DJOKO                 | delta sari bt 23               | Sidoarjo     | 0318536067  | 08923838734  | Retail |   |

Gambar 4.34 Output Laporan kepemilikan kendaraan customer.

#### I. Menu Draft Kepemilikan Kendaraan Customer

DRAFT KEPEMILIKAN KENDARAAN CUSTOMER

| Selamat data        | ang dewandaru         |                |     | <b>C</b>  |                    |                 |       |                 |        |
|---------------------|-----------------------|----------------|-----|-----------|--------------------|-----------------|-------|-----------------|--------|
| Eksport Data ke :   |                       | Daftar K       | (ep | pemilikan | Kendaraan PT Unile | ever Indonesia  |       |                 |        |
| Id Customer         | Nama Customer         | Tipe Kendaraan |     | Nopol     | Nomor Rangka       | Nomor Mesin     | Warna | Tahun Pembuatan | Action |
| 1                   | PT Unilever Indonesia | NKR55          |     | L1112QQ   | MHCNKR55RTSX13     | DDER231XSSERK4  | PUTIH | 2005            | 1      |
| 1                   | PT Unilever Indonesia | NHR55          |     | L4431ER   | MHCNHR55334        | DERTASA23134QAX | PUTIH | 2007            | 100    |
| lumlah Kendaraan =2 |                       |                |     |           |                    |                 |       |                 |        |

Gambar 4.35 Menu Draft Kepemilikan kendaraan Customer

Form ini berfungsi untuk melihat jumlah kendaraan yang dimiliki oleh customer yang telah terdaftar di database dan draft ini juga tertera detail informasi mengenai kendaraan customer dan jika tombol action ditekan akan muncul informasi kedatangan kendaraan dan jika gambar Microsoft excel ditekan maka otomatis akan mengunduh jumlah kepemilikan kendaraan pelanggan.

#### Output Laporan

HISTORI PKB

Status Kendaraan : Aktif

ah Kedatangan = 4

Selamat datang dewandaru

PT Unilever Indonesia

PT Unilever Indonesia

PT Unilever Indonesia

| ( 🛃 II) = (U =                         | -                                                    |                                    | List Kedatangan Custome    | r per periode (7).xls [Protect | ed View] - Microsoft Excel        |                |                 | - # X     |
|----------------------------------------|------------------------------------------------------|------------------------------------|----------------------------|--------------------------------|-----------------------------------|----------------|-----------------|-----------|
| File Home                              | Insert Page Layout F                                 | ormulas Data Review                | View Add-Ins               |                                |                                   |                |                 | ∞ 🕜 🗆 🖬 🛛 |
| Protected View                         | <ul> <li>This file originated from an Int</li> </ul> | ternet location and might be unsaf | e. Click for more details. | Enable Editing                 |                                   |                |                 | ×         |
| E15                                    | ▼ (* <i>f</i> x                                      |                                    |                            |                                |                                   |                |                 | <b>^</b>  |
| A                                      | В                                                    | С                                  | D                          | E                              | F                                 | G              | Н               | J J       |
| Id Customer                            | Nama Customer                                        | Tipe Kendaraan                     | Nopol                      | Nomor Rangka                   | Nomor Mesin                       | Warna          | Tahun Pembuatan |           |
| 2 1<br>3 1<br>4 5<br>5 6<br>7 8<br>8 9 | PT Unilever Indonesia<br>PT Unilever Indonesia       | NKR55<br>NHR55                     | L1112QQ<br>L4431ER         | MHCNKR55RTSX13<br>MHCNHR55334  | DDER231XSSERK4<br>DERTASA23134QAX | ритін<br>Ритін | 2005<br>2007    | 1X        |
| J. I                                   | Gan<br>Menu Histor                                   | ıbar 4.36 Ou                       | tput Lapora                | an Kepemi                      | likan Kend                        | laraan Cus     | tomer           |           |

| Gambar  | 1 37 | Manu  | Histori DKR    | , |
|---------|------|-------|----------------|---|
| Qainuai | 4.57 | wienu | I IIStoll F KD | ) |

Daftar Histori Kendaraan Masuk Bengkel PT Unilever Indonesia

2007

200

Kelu

KM Masuk Aksi

CK1. Ganti Ol

CK2, Ganti Oli.

PM, Ganti Oli, Engine Tune Up

PM, Ganti Oli, Engine Tune Up

1000

1500

4000

10000

Tgl Clo

01 Januari 2013

05 Maret 2013

20 Juli 2013

01 Februari 2013

Tipe Nopol Tahun Pe

L4431ER 200

431ER

NHR55 L4431ER

NHR55 L4431ER

Nomor Mesin

DERTASA23134

DERTASA23134QAX

DERTASA23134QAX

DERTASA23134QAX

MHCNHR55334

MHCNHR55334

MHCNHR55334

MHCNHR55334

Form ini berfungsi menampilkan histori kedatangan per kendaraan customer dimana setiap kedatangan kendaraan customer akan muncul dan akan terlihat status kendaraan dimana kebijakan manajemen jika kedatangan kendaraan dalam satu tahun berjumlah 3 maka status kendaraan menjadi aktif jika gambar Microsoft excel ditekan maka otomatis akan mengunduh laporan riwayat kedatangan per kendaraan *customer*.

# K. Menu Arsip Kedatangan Customer

| HISTO      | ri PKB    |              |                          |               |             |                |                 |                       |                  |                      |        |                            |                  |
|------------|-----------|--------------|--------------------------|---------------|-------------|----------------|-----------------|-----------------------|------------------|----------------------|--------|----------------------------|------------------|
| Selar      | nat d     | atang (      | lewandaru                |               |             |                |                 |                       |                  |                      |        |                            |                  |
| Cari Histo | ri PKB Cu | stomer Berda | sarkan :                 |               |             |                |                 |                       |                  |                      |        |                            |                  |
| Alesi Deeb | -11-12 00 |              | Junior .                 |               |             |                |                 |                       |                  |                      |        |                            |                  |
| PDI        |           | СК2 🗐 РМ 🛙   | 🛛 Ganti Oli 🕑 Engine     | Tune Up       |             |                |                 |                       |                  |                      |        |                            |                  |
|            |           |              |                          |               |             |                |                 |                       |                  |                      |        |                            |                  |
| Tipe       | NHR5      | 5 🗐 NKR55    | NKR71 NKR66              | 🗆 NKR66-2 🔲 I | NQR 🗆 FRR 🗐 | FTR FVR FVM    | FVZ Panther <   | 2000 🔲 Panther > 2000 | DMAX             |                      |        |                            |                  |
| Mulai :    |           |              |                          |               |             |                |                 |                       |                  |                      |        |                            |                  |
|            | Н         | ingga :      | Cari                     |               |             |                |                 |                       |                  |                      |        |                            |                  |
| 51         |           |              |                          |               |             |                |                 |                       |                  |                      |        |                            |                  |
| EKSPORT D  | ata ke :  |              |                          |               |             |                |                 |                       |                  |                      |        |                            |                  |
|            |           |              |                          | Doff          | ar Kodat    | angan Cust     | omer benak      | ol leuzu Hr N         | lubamad          | Surabava             |        |                            |                  |
| Id         | No        | ID           |                          | Dante         |             |                | omer bengk      |                       | Tanggal Cetak    | Gurabaya             | Km d   |                            | Tanggal Close    |
| Histori    | РКВ       | Customer     | Nama                     | No Telp       | Нр          | Tipe Kendaraan | Nomor Rangka    | Nomor Mesin           | РКВ              | Keluhan              | Masuk  | Action                     | РКВ              |
| 3          | 3         | 1            | PT Unilever<br>Indonesia | 31123456      | 81123321    | NKR55          | MHCNKR55RTSX13  | DDER231XSSERK4        | 17 Januari 2013  | οК                   | 10000  | CK1, Engine Tune Up,       | 16 Januari 2013  |
| 5          | 5         | 4            | Slamet Harvono           | 031111232     | 0812323232  | PANTHER > Thn  | MHCTBR54TTASA   | ERTAGFATS123CE        | 30 Januari 2013  | оК                   | 89000  | Ganti Oli, Engine Tune Up. | 31 Januari 2013  |
|            | -         |              |                          |               |             | 2000           |                 |                       |                  |                      |        |                            |                  |
| 8          | 8         | 0            | Johan Sampurna           | 031444444     | 0893212332  | FTR            | MHCFTR907782GG  | TREAXSE342CD4A        | 06 Februari 2013 | Mesin Sering<br>Mati | 90000  | Engine Tune Up,            | 06 Februari 2013 |
| 9          | 9         | 7            | Garda Oto                | 03145456789   | 08381213344 | FVM            | MHCFVM3445452   | DEWSAJXIWI42C         | 11 Februari 2013 | Mesin Kasar          | 15000  | PM, Ganti Oli, Engine Tune | 12 Februari 2013 |
| 10         | 10        | •            | INE Surahava             | 021445422     | 0912212241  | ETD            | MUCETRO07785EGH | A22DCSD2ACVKBPE       | 21 Eabruari 2012 | Satir Barat          | 120000 | PM Engine Tupe Up          | 21 Agustus 2012  |
| 16         | 18        | 8            | JNE Surabaya             | 031445423     | 0812213341  | NKR71          | MHCNKR711223SXZ | NXBOWJHE212W2E        | 14 Maret 2013    | Mesin Kasar          | 100000 | PM. Engine Tune Up.        | 15 Maret 2013    |
|            |           |              | PT Unilever              | 04400450      |             |                |                 | 050740400404040       | 05.11            |                      |        | PM, Ganti Oli, Engine Tune | 05.11            |
| 18         | 18        | 1            | Indonesia                | 31123456      | 81123321    | NHROD          | мнслинкоб334    | DERTASA23134QAX       | uo maret 2013    | UK                   | 4000   | Up.                        | uo maret 2013    |
|            | 20        | 7            | Garda Oto                | 03145456789   | 08381213344 | FVR            | MHCFVR3466SJHD  | XWYEWE347DWHD         | 23 Maret 2013    | Unit Mogok           | 44000  | Engine Tune Up,            | 25 Maret 2013    |

Gambar 4.38 Menu arsip kedatangan customer

Form ini berfungsi untuk menampilkan detil informasi kedatangan pelanggan ke bengkel Astra Isuzu Hr Muhmmad Surabaya, dimana parameter yang digunakan untuk menampilkan kedatangan adalah aksi perbaikan, tipe kendaraan dan periode kedatangan bengkel yang akan

dilihat.

| 🚺 🔛 ") = (°' =   = | ;                       |                        |                  | List Kedata          | ngan Customer per | periode (10).xls [Pro | tected View] - Micr | osoft Excel       |          |                                   |                   |        |
|--------------------|-------------------------|------------------------|------------------|----------------------|-------------------|-----------------------|---------------------|-------------------|----------|-----------------------------------|-------------------|--------|
| File Home          | Insert Page Lay         | yout Formulas          | Data Revie       | w View A             | dd-Ins            |                       |                     |                   |          |                                   | $\heartsuit$      | () — e |
| Protected View     | This file originated    | from an Internet locat | ion and might be | unsafe. Click for mo | ore details. Ena  | ble Editing           |                     |                   |          |                                   |                   |        |
| C1 .               | - ( )                   | 🕼 ID Customer          |                  |                      |                   |                       |                     |                   |          |                                   |                   |        |
|                    |                         |                        |                  |                      |                   |                       |                     |                   |          |                                   |                   |        |
| C                  | D                       | E                      | F                | G                    | Н                 | 1                     | J                   | K                 | L        | M                                 | N                 | 0      |
| D Customer         | Nama Customer           | No Telpon              | <b>N</b> o Нр    | Tipe Kendaraan       | Nomer Rangka      | Nomor Mesin           | Tanggal Cetak PKB   | Keluhan           | KM Masuk | Aksi                              | Tanggal Close PKB |        |
| 2 1                | PT Unilever Indonesia   | 31123456               | 81123321         | NKR55                | MHCNKR55RTSX13    | DDER231XSSERK4        | 2013-01-17          | oK                | 10000    | CK1, Engine Tune Up,              | 16 Januari 2013   |        |
| 3 4                | Slamet Haryono          | 31111232               | 812323232        | PANTHER > Thn 2000   | MHCTBR54TTASA     | ERTAGFATS123CE        | 2013-01-30          | oK                | 89000    | Ganti Oli, Engine Tune Up,        | 31 Januari 2013   |        |
| 4 8                | Johan Sampurna          | 31444444               | 893212332        | FTR                  | MHCFTR907782GG    | TREAXSE342CD4A        | 2013-02-06          | Mesin Sering Mati | 90000    | Engine Tune Up,                   | 06 Februari 2013  |        |
| 5 7                | Garda Oto               | 3145456789             | 8381213344       | FVM                  | MHCFVM3445452     | DEWSAJXIWI42C         | 2013-02-11          | Mesin Kasar       | 15000    | PM, Ganti Oli, Engine Tune Up,    | 12 Februari 2013  |        |
| 6 8                | JNE Surabaya            | 31445423               | 812213341        | FTR                  | MHCFTR907765FGH   | A23DCSD3ACXKBRE       | 2013-02-21          | Setir Berat       | 130000   | PM, Engine Tune Up,               | 21 Agustus 2013   |        |
| 7 8                | JNE Surabaya            | 31445423               | 812213341        | NKR71                | MHCNKR711223SXZ   | NXBQVJHE212V2E        | 2013-03-14          | Mesin Kasar       | 100000   | PM, Engine Tune Up,               | 15 Maret 2013     |        |
| 8 1                | PT Unilever Indonesia   | 31123456               | 81123321         | NHR55                | MHCNHR55334       | DERTASA23134QAX       | 2013-03-05          | Ok                | 4000     | l¦ PM, Ganti Oli, Engine Tune Up, | 05 Maret 2013     |        |
| 9 7                | Garda Oto               | 3145456789             | 8381213344       | FVR                  | MHCFVR3466SJHD    | XVYEVE347DVHD         | 2013-03-23          | Unit Mogok        | 44000    | Engine Tune Up,                   | 25 Maret 2013     |        |
| 0 7                | Garda Oto               | 3145456789             | 8381213344       | FVR                  | MHCFVR3466SJHD    | XVYEVE347DVHD         | 2013-03-26          | Mesin Kasar       | 50000    | Ganti Oli, Engine Tune Up,        | 26 Maret 2013     |        |
| 1 14               | Tri                     | 92832832               | 493848394        | DMAX                 | MPATFS34DEJRE     | SDEHSDGWE36D          | 2013-03-13          | Mesin Kasar       | 500000   | Ganti Oli, Engine Tune Up,        | 14 Maret 2013     |        |
|                    | DT Unilousr Indonesia   | 31123456               | 81123321         | NHB55                | MHCMHB55334       | IDEBTASA23134DAX      | 2013-07-20          | Mesin Kasar       | 10000    | Il PM. Ganti Oli. Engine Tune Up. | 20 Juli 2013      |        |
| 2 1                | P T Officever indonesia | 01120100               | 01120021         |                      |                   |                       |                     |                   |          |                                   |                   |        |

Gambar 4.39 Laporan arsip kedatangan customer.